\* Bu kılavuzdaki bazı içerikler, yazılıma veya servis sağlayıcınıza bağlı olarak, telefonunuzdan farklı olabilir.

\* Cihazın kullanım ömrü 7 yıl, garanti süresi 2 yıldır.

#### Kies (PC Sync) yüklemek için Kies

- Samsung web sitesinden (www.samsungmobile.com) Kies'in en son sürümünü indirin ve bilgisayarınıza yükleyin.
- 2. < Başlat> seçeneğine basın.
- 3. Ayarlar → Bağlantılar → USB → Samsung Kies altında USB bağlantı ayarları → <Bitti> seçeneğini belirleyin.
- Bilgisayar veri kablosu kullanarak aygıtınızı bilgisayarınıza bağlayın. Daha fazla bilgi için Kies'in yardımına bakın.

Samsung Çağın Merkezi : 444 77 11 SAMSUNG ELECTRONICS CO., LTD 443-742 416 MEATAN-3 DONG, YEONGTONG-GU SUWON KYONGGI-DO SOUTH KOREA Tel: +82-2-2255-0114

Printed in Korea Code No.:GH68-31413A Turkish. 08/2010. Rev. 1.0

www.samsungmobile.com

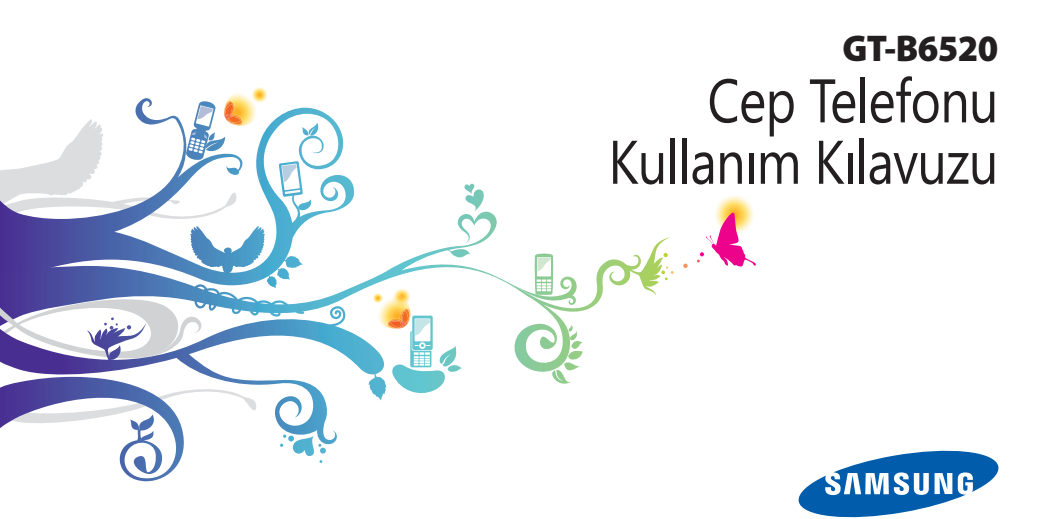

## Bu kılavuzun kullanımı

Bu Samsung mobil aygıtını satın aldığınız için teşekkür ederiz. Bu aygıt, Samsung'un olağanüstü teknolojisi ve yüksek standartlarına dayalı yüksek kaliteli mobil iletişimi ve eğlenceyi size sağlayacaktır.

Bu kullanım kılavuzu cihazınızın fonksiyonları ve özellikleri hakkında size bilgi vermek üzere özel olarak hazırlanmıştır.

## Önce beni oku

- Güvenli ve doğru kullanımı sağlamak için aygıtınızı kullanmadan önce lütfen tüm güvenlik önlemlerini ve bu kılavuzu dikkatle okuyun.
- Bu kılavuzdaki açıklamalar, aygıtınızın varsayılan ayarlarını esas almaktadır.

- Bu kullanım kılavuzunda kullanılan resimlerin ve ekran görüntülerinin görünümü gerçek üründen farklı olabilir.
- Bu kullanım kılavuzunun içindekiler, üründen veya servis sağlayıcılar ya da taşıyıcılar tarafından sunulan yazılımdan farklı olabilir ve önceden bildirilmeksizin değişiklik gösterebilir. Kullanım kılavuzunun en son sürümü için www. samsungmobile.com adresine bakın.
- Kullanılabilir özellikler ve ek hizmetler aygıta, yazılıma veya servis sağlayıcıya göre değişebilir.
- Bu kullanım kılavuzunun biçimlendirilmesi ve teslimi, Windows işletim sistemlerine dayalıdır ve kullanıcının işletim sistemine bağlı olarak değişebilir.
- Bu aygıttaki uygulamalar, kıyaslanabilir bilgisayar uygulamalarından farklı olabilir ve bilgisayar sürümünde kullanılabilen işlevlerin tamamını içermeyebilir.
- Uygulamalar ve işlevleri ülkeye, bölgeye ya da donanım özelliklerine göre değişebilir. Samsung, üçüncü taraf uygulamalarından kaynaklanan performans sorunlarından sorumlu tutulamaz.

- Samsung, kullanıcının kayıt defteri ayarlarını düzenlemesinden kaynaklanan performans sorunlarından ve uyumsuzluklardan sorumlu tutulamaz.
- www.samsungmobile.com adresine erişerek mobil aygıtınızın yazılımını yükseltebilirsiniz.
- Bu aygıtta bulunan ses kaynakları, duvar kağıtları ve resimler, Samsung ile ilgili sahiplerinin arasındaki sınırlı kullanım lisansının kapsamındadır. Bu malzemelerin ticari veya diğer amaçlarla alınması ve kullanımı, telif hakkı kanunlarının ihlali anlamına gelmektedir. Samsung, kullanıcının buna benzer telif hakkı ihlalinden sorumlu tutulamaz.
- Lütfen bu kılavuzu daha sonra başvurmak üzere saklayın.

## Talimat simgeleri

Başlamadan önce, bu kılavuzda göreceğiniz simgeleri tanıyın:

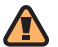

**Uyarı**—sizin veya başkalarının yaralanmasına neden olabilecek durumlar

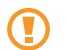

**Dikkat**—telefonunuzun veya diğer ekipmanın zarar görmesine neden olabilecek durumlar

| - |       |
|---|-------|
| L | // /  |
| L | rs/ I |
| L |       |

Not—notlar, kullanım ipuçları veya ek bilgiler

Bakınız—ilgili bilgi içeren sayfalar; örneğin: ▶ sf. 12 ("bkz. 12. sayfa" anlamına gelir)

- → İşlem sırası—bir adımı gerçekleştirmek için seçenekler veya menülerde izlemeniz gereken sıra; örneğin: Başlat menüsünden Ayarlar → Profiller seçeneğini belirleyin (Ayarlar seçeneğini, ardından Profiller seçeneğini belirleyin anlamına gelir)
- Köşeli ayraçlar—telefon tuşları; örneğin:
   [\_\_\_] (Sonlandırma/Açma tuşu gösterir)
- Açılı ayraçlar—her ekranda farklı fonksiyonları denetleyen seçenek tuşları; örneğin: <Bitti> (Bitti seçenek tuşunu gösterir)

## Telif hakları ve ticari markalar

Bu aygıtı içeren tüm teknolojilerin ve ürünlerin mülkiyeti ilgili sahiplerine aittir:

 Bu ürünün lisansı Microsoft Corporation'ın bağlı şirketlerinden olan MS'ten alınmıştır. Microsoft ve içinde Microsoft adı geçen yazılımlar Microsoft Corporation'ın tescilli markalarıdır.

#### Windows® phone

- Bluetooth®, dünya genelinde Bluetooth SIG, Inc. firmasının tescilli ticari markasıdır.
- Google™, Google Maps™ ve YouTube™; Google,Inc. firmasının ticari markasıdır.
- Java<sup>™</sup> Sun Microsystems, Inc. firmasının tescilli ticari markasıdır.
- Wi-Fi<sup>®</sup>, Wi-Fi CERTIFIED logosu ve Wi-Fi logosu, Wi-Fi Alliance'ın tescilli ticari markalarıdır.

 DivX<sup>®</sup> DivX, Inc.'in tescilli ticari markasıdır ve lisans ile kullanılır.
 Pat. 7,295,673; 7,460,668; 7,515,710; 7,519,274

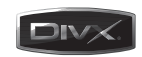

# **C€0168**①

#### **DIVX VIDEO HAKKINDA**

DivX<sup>®</sup> DivX, Inc. tarafından geliştirilmiş bir dijital video biçimidir. Resmi DivX Onayına sahip bu aygıt DivX video oynatır. Detaylı bilgi ve dosyalarınızı DivX videosuna dönüştürmeye yarayan yazılım araçları için www.divx.com adresini ziyaret edin.

DivX Onaylı®,cihazın 320x240 çözünürlüğe kadar DivX® video oynatması için gereklidir.

#### DIVX İSTEK ÜZERİNE VİDEO HAKKINDA

Bu DivX Onaylı<sup>®</sup> cihazın DivX İstek Üzerine Video (VOD) içeriğini görüntüleyebilmesi için kaydettirilmesi gerekir. Kayıt kodunu oluşturmak için aygıtın ayar menüsünde DivX VOD bölümünü bulun. Kayıt işlemini tamamlamak ve DivX VOD ile ilgili daha fazla bilgi için bu kodu kullanarak vod.divx.com adresini ziyaret edin.

# İçerik

| Montaj                              | 10 |
|-------------------------------------|----|
| Paketi açma                         | 10 |
| SIM veya USIM kartını ve pili takma | 11 |
| Pili şarj etme                      | 12 |
| Bellek kartı takma (isteğe bağlı)   | 14 |

#### Başlarken ..... 16

| Aygıtınızı açma ve kapatma | 16 |
|----------------------------|----|
| Aygıtınızı tanıyın         | 17 |
| Menülere erişme            | 21 |
| Aygıtınızı özelleştirme    | 22 |
| Yardım sistemine erişme    | 24 |
| Metin girme                | 24 |

| İletişim   | 26 |
|------------|----|
| Arama      | 26 |
| Mesajlaşma | 28 |
| E-posta    | 30 |
| Messenger  | 31 |

| Eğlence | <br>33 |
|---------|--------|
| 17      | 22     |

| Kamera            | 33 |
|-------------------|----|
| Windows Media     | 38 |
| İçerik Yöneticisi | 41 |
| FM Radyo          | 42 |
| Oyunlar           | 45 |
| Java              | 45 |

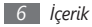

## Kişisel bilgiler ..... 46

| К  | işiler      | 46 |
|----|-------------|----|
| Н  | lızlı Arama | 48 |
| Ta | akvim       | 49 |
| S  | esli Notlar | 50 |
| G  | örevler     | 50 |
| Α  | ctiveSync   | 51 |

| Web !             | 54 |
|-------------------|----|
| Internet Explorer | 54 |
| Video Oynatıcı    | 55 |
| RSS Okuyucu       | 55 |
| Podcast           | 56 |
| Topluluklar       | 57 |
| Marketplace       | 59 |

| Microsoft My Phone   | 59 |
|----------------------|----|
| MSN Money            | 59 |
| MSN Weather          | 60 |
| Windows Live         | 60 |
| Google Maps          | 60 |
| YouTube              | 61 |
| Topluluk websiteleri | 62 |

| Bağlanabilirlik    | 63 |
|--------------------|----|
| Ağ bağlantıları    | 63 |
| Bluetooth          | 64 |
| Wi-Fi              | 66 |
| İnternet Paylaşımı | 68 |
| PC bağlantıları    | 68 |

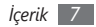

| Araçlar            | 70 |
|--------------------|----|
| Adobe Reader LE    | 70 |
| Alarmlar           | 70 |
| Yıl Dönümü         | 71 |
| Hesap Makinesi     | 71 |
| Dosyalarım         | 71 |
| Office Mobile      | 72 |
| Ara                | 74 |
| Akıllı Çevirici    | 74 |
| Kronometre         | 75 |
| Bahşiş Hesaplayıcı | 75 |
| Dünya Saati        | 76 |

| Ayarlar 7               | 77 |
|-------------------------|----|
| Ayarlar menüsüne erişme | 77 |
| Telefon                 | 77 |
| Sesler                  | 79 |
| Ekran 8                 | 80 |
| Profiller 8             | 80 |
| Tarih ve Saat 8         | 80 |
| Bağlantılar 8           | 80 |
| Güvenlik 8              | 84 |
| Programları Kaldır 8    | 85 |
| Güç Yönetimi 8          | 85 |
| Hafıza bilgisi 8        | 85 |

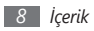

| Alt Tuşu Ayarları    | 86 |
|----------------------|----|
| Operatör Ayarları    | 86 |
| Bölgesel Ayarlar     | 86 |
| Sahip Bilgileri      | 86 |
| Erişilebilirlik      | 86 |
| Hakkında             | 86 |
| Sürüm                | 86 |
| Hata Raporlama       | 87 |
| Yasal Bilgi          | 87 |
| Müşteri Görüşü       | 87 |
| Yönetilen Programlar | 87 |
| E-posta Ayarı        | 87 |
| Aygıt Adı            | 87 |

Sorun giderme ..... 88

#### Güvenlik önlemleri ...... 93

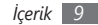

## Montaj

## Paketi açma

Paketiniz aşağıdaki öğeleri içerir:

- Telefon
- Pil
- Seyahat adaptörü (şarj cihazı)
- Stereo kulaklık
- PC veri kablosu
- Cep Telefonu Kullanım Kılavuzu

Yalnızca Samsung tarafından onaylanan yazılımı kullanın. Korsan veya yasadışı yazılım, üreticinizin garantisi kapsamında olmayan hasar veya arızaya neden olabilir.

- Aygıtınızla birlikte verilen bileşenler bölgenizde kullanılan veya servis sağlayıcınızın sunduğu yazılımlara ve aksesuarlara bağlı olarak değişebilir.
- Bulunduğunuz yerdeki Samsung bayisinden ek aksesuar temin edebilirsiniz.
- Birlikte sağlanan aksesuarlar cihazınız için en iyi performansı verir.
- Ürünle birlikte verilenler haricindeki aksesuarlar, cihazınızla uyumlu olmayabilir.

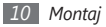

#### SIM veya USIM kartını ve pili takma

Bir cep telefonu servisine abone olduğunuzda, kişisel tanımlama numaranız (PIN) ve isteğe bağlı servisler gibi abonelik bilgilerinin olduğu bir Abone Kimlik Modülü (SIM) kartı alırsınız. UMTS veya HSDPA servislerini kullanmak için Evrensel Abone Kimlik Modülü (USIM) kartı satın alabilirsiniz.

SIM veya USIM kartı ve pili takmak için,

Arka kapağı çıkarın.

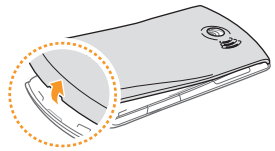

2 SIM veya USIM kartı takın.

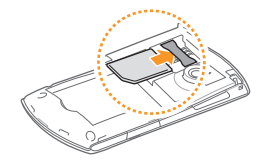

- Ø
- Aygıtın SIM veya USIM kartını sarı temas noktaları aşağıya bakacak şekilde yerleştirin.
- SIM veya USIM kartı takmazsanız, aygıtınızın sadece şebeke harici servislerini ve bazı menülerini kullanabilirsiniz.

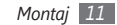

3 Pili takın.

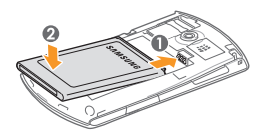

4 Arka kapağı yerine takın.

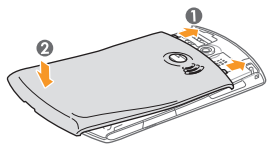

### Pili şarj etme

Aygıtı ilk kez kullanmadan önce pili şarj etmeniz gerekir.

Aygıtı birlikte verilen seyahat adaptörüyle veya aygıtı bir PC'ye ya da PC veri kablosuna bağlayarak şarj edebilirsiniz.

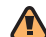

Sadece Samsung tarafından onaylanan şarj cihazlarını ve kabloları kullanın. Onaylanmamış şarj cihazları veya kablolar pillerin patlamasına veya aygıtınızın hasar görmesine neden olabilir.

- Pil azaldığında, aygıt bir uyarı sesi verir ve zayıf pil mesajı görüntülenir. Pil simgesi CL boş olarak yanıp söner. Pil düzeyi iyice düştüğünde, aygıt otomatik olarak kapanır. Aygıtınızı kullanmaya devam etmek için pilinizi yeniden şarj edin.
  - Aygıt şarj etmek için fazla sıcak olduğunda şarj durdurulur ve CX ikonu görünür. Şarj ancak aygıt soğuduğunda devam edecektir.

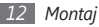

#### > Seyahat adaptörüyle şarj etme

Aygıtınızın yan tarafındaki çok işlevli giriş kapağını açın.

2 Seyahat adaptörünün küçük ucunu aygıta takın.

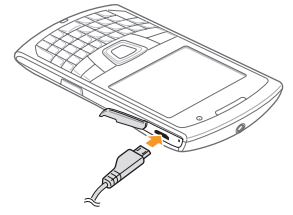

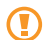

Seyahat adaptörünün yanlış takılması aygıtın ciddi şekilde zarar görmesine neden olabilir. Hatalı kullanımdan kaynaklanan hasarlar garanti kapsamında değildir. 3 Seyahat adaptörünün büyük ucunu elektrik prizine takın.

- Aygıtı şarj olduğu sırada kullanabilirsiniz ancak bu durumda pilin tamamen şarj edilmesi daha uzun sürebilir.
  - Aygıt şarj edildiği sırada ısınabilir. Bu normaldir ve aygıtınızın kullanım ömrünü veya performansını etkilemez.
  - Telefonunuz düzgün çalışmıyorsa, aygıtınızı ve şarj cihazını herhangi bir Samsung Servis Merkezi'ne getirin.
- 4 Pil tamamen şarj olduğunda (pil simgesi hareket etmediğinde), seyahat adaptörünü önce aygıttan sonra da elektrik prizinden çıkarın.

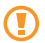

- Seyahat adaptörünü çıkarmadan pili çıkarmayın. Aksi halde aygıt hasar görebilir.
- 5 Çok işlevli giriş kapağını kapatın.

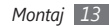

## Bellek kartı takma (isteğe bağlı)

Bellek kartı takarak, multimedya dosyalarını ve mesajları depolayabilir veya önemli bilgilerinizi yedekleyebilirsiniz. Aygıtınızda 32 GB'ye kadar microSD™ veya microSDHC™ bellek kartlarını (bellek kartı üreticisine ve türüne bağlı olarak) kullanabilirsiniz.

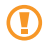

Samsung, hafiza kartları için onaylanmış endüstri standartlarını kullanmaktadır ancak bazı markalar aygıtınızla tam uyumlu olmayabilir. Uyumsuz bir hafiza kartı kullanılması, aygıtınıza veya hafiza kartına zarar verebilir ve kartta saklanan veriler bozulabilir.

- Aygıtınız hafıza kartları için sadece FAT dosya yapısını desteklemektedir. Farklı bir dosya yapısına sahip bir kart takarsanız, aygıtınız hafıza kartını yeniden biçimlendirmenizi isteyecektir.
  - Çok sık okuma yazma yapılması bellek kartlarının kullanım ömürlerini kısaltır.

- Aygıtın yan bölümündeki bellek kartı yuvasının kapağını açın.
- 2 Bellek kartını, sarı renkli temas noktaları yere bakacak şekilde yerleştirin.

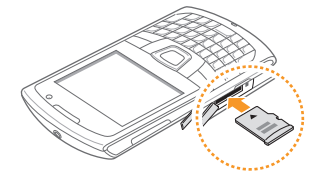

- 3 Hafiza kartını yerine oturana kadar hafiza kartı yuvasına itin.
- 4 Bellek kartı yuvasının kapağını kapatın.

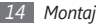

#### › Hafıza kartını çıkarma

- Aygıtın yan bölümündeki bellek kartı yuvasının kapağını açın.
- 2 Hafıza kartını aygıttan ayrılana kadar yavaşça itin.
- 3 Hafıza kartını hafıza kartı yuvasından dışarı çekin.
- 4 Bellek kartı yuvasının kapağını kapatın.

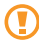

Aygıt bilgi aktarırken veya bilgiye erişirken hafıza kartını çıkarmayın; aksi takdirde veri kaybı olabilir veya hafıza kartı ya da aygıt zarar görebilir.

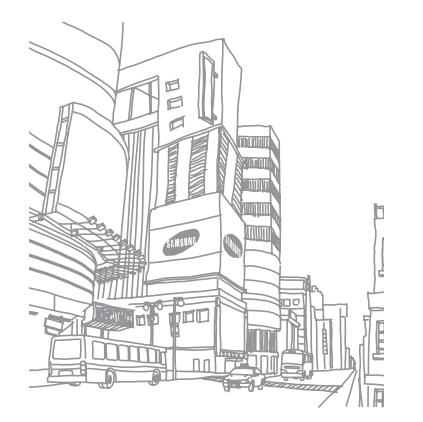

## Başlarken

## Aygıtınızı açma ve kapatma

Aygıtınızı açmak için,

- ] [🖭] tuşuna uzun basın.
- 2 Ekrandaki talimatları uygulayın. Aygıtınız hücresel şebekeye otomatik olarak bağlanacaktır.

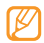

Uçak ve hastane gibi kablosuz aygıtların kullanımının kısıtlı olduğu alanlarda yetkili personelin verdiği talimatları ve yazılı uyarıları takip edin.

Aygıtınızı kapatmak için yukarıdaki 1. adımı tekrarlayın.

#### > Aygıtınızı sıfırlama

Tuş takımı kilidi aktifken güç tuşuna yaklaşık 8 ila 10 saniye uzun basarak aygıtınızı sıfırlayabilirsiniz.

#### > Tuş takımını kilitleme veya kilidini açma

Tuşlara yanlışlıkla basılarak istenmeyen aygıt işlemlerine neden olmamak için tuş takımını kilitleyebilirsiniz. Tuşları kilitlemek için [鑑] tuşuna uzun basın.

Kilidi açmak için [  ${}^{\rm Lefk}_{\rm Gark}$ ] tuşuna uzun basın veya <**Kilidi Aç**> $\to$ [<code><code>+</code>] tuşlarına basın.</code>

#### > Kablosuz işlevleri devre dışı bırakma

Aygıtınızın kablosuz işlevlerini devre dışı bırakarak kablosuz aygıtların yasak olduğu uçak veya hastane gibi yerlerde telefonunuzun şebeke servisleri dışındaki özelliklerini kullanabilirsiniz. Kablosuz işlevleri devre dışı bırakmak için,

- [ Ana sayfa ekranında [ Luck ] → Kablosuz Yöneticisi tuşuna basın.
- 2 Telefon'u seçin.

Aygıtınız  ${\bf \nabla}_{\!\!{\bf X}}$ işaretini Ana sayfa ekranında gösterir.

3 <Tamam>'a basın.

Kablosuz işlevleri etkinleştirmek için yukarıdaki 1-3. adımları tekrarlayın.

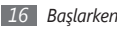

## Aygıtınızı tanıyın

> Önden görünüm

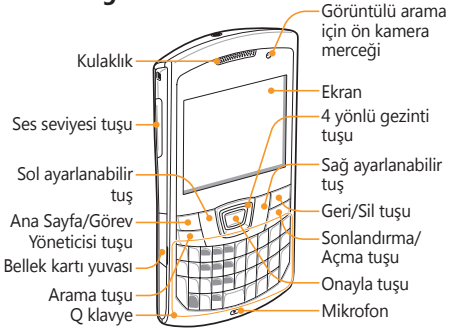

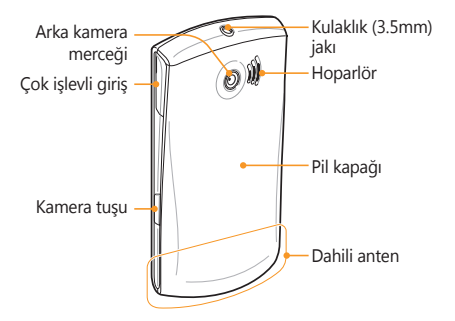

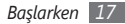

#### > Tuşlar

| Tuş     |                         | İşlev                                                                                                    |
|---------|-------------------------|----------------------------------------------------------------------------------------------------|
|         | Arama                   | Arama ekranını açmanızı<br>sağlar; Arama yapmanızı veya<br>yanıtlamanızı sağlar; Son<br>numarayı tekrar aramanızı sağlar<br>(tuşuna uzun basın) |
| ĒIJŦ    | Ayarlanabilir<br>tuşlar | Ekranın alt bölümünde belirtilen<br>eylemlerin gerçekleştirilmesini<br>sağlar.                                                                  |
| ۲.<br>H | Anasayfa                | Ana sayfa ekranına erişim sağlar;<br>Görev Yöneticisini açmanızı<br>sağlar (tuşuna uzun basın).                                                 |
|         | 4 yönlü<br>gezinti      | Listelerde veya menülerde<br>hareket etmenizi, imleci<br>yukarı, aşağı, sola veya sağa<br>oynatmanızı sağlar.                                   |

| Tuş    |              | İşlev                                                                                                    |
|--------|--------------|----------------------------------------------------------------------------------------------------|
|        | Onayla       | Vurgulanan menü seçeneğini<br>seçmenizi veya bir girişi<br>onaylamanızı sağlar.                                                   |
|        | Geri/Sil     | Önceki menüye veya ekrana<br>dönmenizi sağlar; Karakterleri<br>silmenizi sağlar.                                                  |
|        | Güç/Bitir    | Aygıtı açıp kapatmanızı sağlar<br>(tuşuna uzun basın); Bir aramayı<br>bitirmenizi sağlar; Ana sayfa<br>ekranına dönmenizi sağlar. |
| Å<br>V | Ses seviyesi | Aygıtın ses seviyesini<br>ayarlamanızı sağlar.                                                                                    |
| l      | Kamera       | Kamerayı açmanızı sağlar<br>(uzun basın); Kamera modunda<br>fotoğraf çekmenizi veya video<br>kaydetmenizi sağlar.                 |

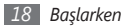

#### Q klavye

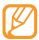

Bölgenize bağlı olarak, Q klavye düzeni değişik olabilir.

| Tuş      |              | İşlev                                                                                                    |
|----------|--------------|----------------------------------------------------------------------------------------------------|
| <u></u>  | Alfanümerik  | Numara, harf ve özel karakterleri<br>girmenizi sağlar.                                                   |
| ¢        | Üst Karakter | Metin giriş alanında büyük/küçük<br>harf değişimi yapmanızı sağlar.                                      |
| Rit      | Alt          | Metin giriş alanında tuşların üst<br>yarısındaki karakterleri kullanmanızı<br>sağlar.                    |
| Sym      | Sembol       | Semboller listesini açmanızı sağlar.                                                                     |
| <u>I</u> | Boşluk       | Metin giriş alanında boşluk<br>girmenizi sağlar; Sessiz moda<br>geçmenizi sağlar (tuşuna uzun<br>basın). |

| Tuş            |               | İşlev                                                                                                |
|----------------|---------------|----------------------------------------------------------------------------------------------------|
| (Jaka<br>Quick | Kilitle/Hızlı | Hızlı listeyi açmanızı sağlar; Tuşları<br>kilitlemenizi veya açmanızı sağlar<br>(tuşuna uzun basın). |
|                | Mesajlaşma    | Mesaj düzenleyici ekranını açmanızı<br>sağlar.                                                       |
| Ŧ              | Gir           | Metin giriş alanında yeni bir satır<br>açmanızı sağlar.                                              |
| ÷              | Geri tuşu     | Metin giriş alanındaki karakterleri<br>silmenizi sağlar.                                             |

#### > Simgeler

| Simge | İşlev                 |
|-------|-----------------------|
| 3G    | UMTS şebekesi mevcut  |
| 36⁺   | HSDPA şebekesi mevcut |
| Е     | EDGE şebekesi mevcut  |

| Simge       | İşlev                                                                 |
|-------------|-----------------------------------------------------------------------|
| Ē.d         | EDGE şebekesi bağlı                                                   |
| G           | GPRS şebekesi mevcut                                                  |
| 6.il        | GPRS şebekesi bağlı                                                   |
| Ē           | Pil düzeyi                                                            |
| ా           | Pil şarj ediliyor                                                     |
| 8           | Bluetooth üzerinden erişim denemesi veya<br>Bluetooth etkinleştirildi |
| G           | Bluetooth kulaklık bağlı                                              |
| <b>G</b> il | Sesli arama yapılıyor                                                 |
| ¢.,         | Arama bekletiliyor                                                    |
| <b>G</b>    | Arama yönlendirme özelliği etkinleştirildi                            |

| Simge          | İşlev                                    |
|----------------|------------------------------------------|
| <b>U</b>       | Cevapsız arama                           |
| 51             | Sinyal kuvveti                           |
| ٣,             | Sinyal yok                               |
| ۳ <sub>×</sub> | Çevrimdışı                               |
| -6il           | Veri araması devam ediyor                |
| $\sim$         | Yeni metin veya e-posta mesajı           |
|                | Yeni multimedya mesajı                   |
| മ              | Yeni sesli mesaj                         |
| <b>≪</b> ×     | Zil kapalı (Sessiz mod)                  |
| ۲ <b>Ω</b> ,   | Zil sesi titreşim olarak ayarlandı       |
|                | Dolaşım (normal servis alanının dışında) |

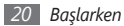

| Simge | İşlev                          |
|-------|--------------------------------|
| 1     | WLAN etkinleştirildi           |
| Ŷ     | WLAN veri araması devam ediyor |

## Menülere erişme

Uygulamaları veya klasörleri açmayı ve açık uygulamalar arasında geçiş yapmayı öğrenin.

#### > Uygulamaları veya klasörleri açma

- I Başlat menüsüne erişim için Ana sayfa ekranında < Başlat >'a basın.
- 2 Bir uygulama veya klasör seçin.

Ana sayfa ekranı kısayollarını kullanmak için, Ana sayfa ekranında kısayollar ve menülerde gezinmek için Navigasyon tuşunu sağa veya sola doğru basın.

#### > Uygulamalar arasında geçiş yapma

Aygıtınız aynı anda birden fazla uygulama çalıştırarak çoklu görev özelliği sağlar. Etkin bir uygulamadan diğerine geçmek için,

- / Görev Yöneticisi'ni açmak için [命] tuşuna uzun basın. Görev Yöneticisi tüm açık uygulamaların listesini gösterir.
- 2 Bir uygulamaya geçmek için o uygulamayı seçin.

## > Uygulamaları kapatma

Mevcut uygulamayı arkaplana göndermek için [**D**] tuşuna basın.

Bir uygulamayı kapatmak için,

- / Görev Yöneticisi'ni açmak için [础] tuşuna uzun basın.
- 2 Bir uygulamaya gidin ve <Görevi Sonlandır>'a basın. Tüm uygulamaları kapatmak için, <Menü> → Tüm Görevleri Sonlandır → <Evet> seçeneğine basın.

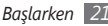

## Aygıtınızı özelleştirme

Telefonunuzu kendi tercihlerinize göre özelleştirerek daha fazla keyif alın.

### > Güncel tarihi ve saati ayarlama

- I Başlat menüsünden, Ayarlar → Tarih ve Saat seçeneğini belirleyin.
- 2 Saat diliminizi ayarlayın ve geçerli tarih ile saati girin.
- 3 <Bitti>'ye basın.

#### > Ana sayfa ekranı düzenini veya arkaplan resmini değiştirin

- $\begin{array}{l} I \\ \text{Başlat menüsünden, } \textbf{Ayarlar} \rightarrow \textbf{Ekran} \rightarrow \textbf{Giriş Ekranı} \\ \text{seçeneğini belirleyin.} \end{array}$
- 2 Giriş ekranı düzeni altında bir düzen seçin.
- 3 Arka plan resmi altından bir resim seçin.
- 4 İşiniz bittiğinde <**Bitti**>'ye basın.

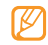

Samsung, cihazınızda bulunan varsayılan görüntülerin veya duvar kağıtlarının herhangi bir kullanımından sorumlu değildir.

## > Sistemin ses seviyesini ayarlayın

Sistem ses düzeyini ayarlamak için Ses tuşu yukarıya veya aşağıya basın.

#### > Sessiz moduna geçme

Aygıtınızı sessize almak veya sesini açmak için Ana sayfa ekranında [-----] tuşuna uzun basın.

### > Sesleri ayarla

[ Başlat menüsünden, Ayarlar → Sesler seçeneğini belirleyin.

- 2 Zil sesleri veya Diğer sesler'i seçin.
- 3 Gelen aramalar, gelen mesajlar ve diğer cihaz sesleri için ses seçeneklerini özelleştirin. ► sf. 79
- 4 İşiniz bittiğinde < Bitti>'e basın.

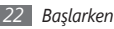

#### > Cihazınızı kilitleyin

Cihaz parolasını etkinleştirerek cihazınızı kilitleyebilirsiniz.

- I Başlat menüsünden, Ayarlar → Diğer... → Güvenlik → Aygıt Kilidi seçeneğini belirleyin.
- 2 Telefonu şu süreyle kullanılmadığında kilitle'nin yanındaki kutucuğu işaretleyin.
- 3 Aygıt kendini kilitlemeden önce geçen süreyi belirleyin.
- 4 Parola türü altında bir şifre türü seçin.
- 5 Parola altında yeni bir şifre girin ve sonra Parolayı onaylayın altında yeni şifreyi tekrar girin.
- $6 \quad <\mathbf{Bitti} > \rightarrow <\mathbf{Evet} > 'e \text{ basin.}$

Aygıt kilidi etkinleştirildiğinde aygıtı belirlenen bir süre içerisinde kullanmazsanız veya aygıtı her açtığınızda şifreyi girmelisiniz.

- $\mathbb{P}$
- Şifreniziunutursanız, aygıtınızın kilidini açtırmak için herhangi bir Samsung Servis Merkezi'ne getirin.
- Samsung, yasadışı yazılımın neden olduğu hiçbir parola veya özel bilgi kaybından ya da diğer zararlardan sorumlu değildir.

## > SIM veya USIM kartınızı kilitleme

SIM veya USIM kartınızla birlikte verilen PIN kodunu etkinleştirerek aygıtınızı kilitleyebilirsiniz.

- I Başlat menüsünden, Ayarlar → Diğer... → Güvenlik → SIM PIN'i Etkinleştir seçeneğini belirleyin.
- 2 SIM veya USIM kartınızın PIN'ini girin.
- 3 <Bitti>'e basın.

PIN kilidi etkinleştirildiğinde aygıtı her açtığınızda veya SIM veya USIM kartı tarafından sağlanan özellikleri kullandığınızda PIN'i girmelisiniz.

- Eğer PIN'i 3 kere yanlış girerseniz, SIM veya USIM kartınız bloke olur. SIM veya USIM kartında blokeyi kaldırmak için PIN kilit açma anahtarını (PUK) girmeniz gerekir.
  - Eğer yanlış PUK girerek SIM veya USIM kartınızı bloke ederseniz, kartınızın blokesini kaldırmak için servis sağlayıcınıza götürün.

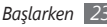

#### Mobil izleyiciyi etkinleştirme

Birisi aygıtınıza yeni bir SIM veya USIM kart taktığında, mobil izleyici özelliği aygıtınızı bulup geri alabilmeniz için kişi numarasını belirlenen alıcılara otomatik olarak gönderir.

- Başlat menüsünden, Ayarlar → Diğer... → Güvenlik → Diğer... → Mobil İzlevici'yi secin.
- Sıfırlama şifrenizi girin ve <Bitti> seçeneğini basın.
- Mobil İzleviciyi ac'ı secin.
- Alıcı giriş alanını seçin ve ülke kodu ile birlikte (+ile) bir telefon numarası girin.

Rehberden bir tane seçmek için < Menü> -> Kişiler'i secin.

- Alıcı numaralarını girmeyi bitirdiğinizde < Bitti>'e basın.
- Gönderen giriş alanını seçin ve bir gönderen adı girin.
- $\langle \text{Bitti} \rangle \rightarrow \langle \text{Evet} \rangle \rightarrow \langle \text{Tamam} \rangle$ 'a basin.

## Yardım sistemine erisme

Avgıtınızın vardım sistemine erişmek için Başlat menüsünden Baslarken → bir vardım konusu secin. Cevrim ici vardım sistemi görüntülenir.

## Metin girme

Aygıtınızda kolay ve hızlı metin girisini destekleyen bir O klavve bulunmaktadır. Bilgisavarın klavvesini kullanırken olduğu sekilde metin girebilirsiniz.

Numaraları, karakterleri ve sembolleri girmek icin uygun alfanümerik tuşlara basın.

Asağıdaki tusları da kullanabilirsiniz:

| Tuş | İşlev                                                      |
|-----|------------------------------------------------------------|
| 仓   | Büyük/küçük harf değişimi yapmanızı sağlar.                |
| Alt | Tuşların üst yarısındaki karakterleri girmenizi<br>sağlar. |

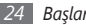

| Tuş | İşlev                                         |
|-----|-----------------------------------------------|
| Sym | Semboller listesini açar (tuşuna uzun basın). |
|     | Boşluk girmenizi sağlar.                      |
| +   | Girişinizi silmenizi sağlar.                  |
| ب   | Yeni bir satıra geçmenizi sağlar.             |

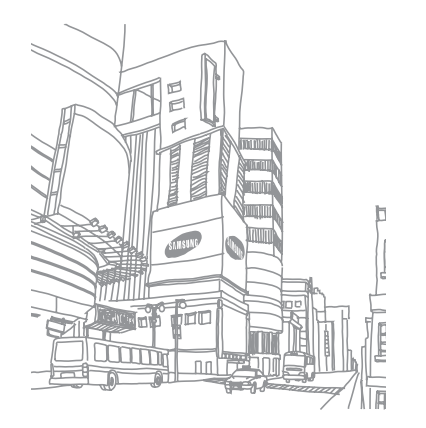

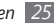

# İletişim

#### Arama

Arama yapmayı ve gelen aramaları yanıtlamayı, aramaları reddetmeyi ve arama ses düzeyini ayarlamayı öğrenin.

#### > Arama yapma

- I Başlangıç ekranında alan kodunu ve telefon numarasını girin.
- 2 Numarayı aramak için [🛌] tuşuna basın.
  - Görüntülü arama için <**Menü**> → **Görüntülü ara** seçeneğine basın.
- 3 Aramayı bitirmek için [💵] tuşuna basın.
  - Sık aradığınız numaraları kaydetmek için telefon rehberini kullanın. ► sf. 46
    - Son aradığınız numaraları yeniden aramak için arama kaydına hızla erişmek üzere, [ ) tuşuna basın.

## > Aramayı cevaplama

- / Birisi aradığında [ ] tuşuna basın.
  Aygıt çalarken, ses seviyesini ayarlamak için Ses seviyesi tuşuna basın.
- 2 Görüntülü aramada, arayan kişinin sizi ön kamera merceğinden görebilmesi için <**Beni göster**> seçeneğine basın.
- 3 Aramayı bitirmek için [💵] tuşuna basın.

#### > Aramayı reddetme

Birisi aradığında [ 🖭 ] tuşuna basın. Bir aramayı reddettiğinizde, arayan kişi meşgul sesi duyar.

#### > Uluslararası bir numarayı arama

<sup>1</sup> Ana ekranda + karakteri girmek için [+] tuşuna uzun basın (bu uluslararası erişim kodunun yerine geçer).

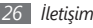

- 2 Aramak istediğiniz numaranın tamamını girin (ülke kodu, alan kodu ve telefon numarası) ve ardından aramak için [\scalarset]tuşuna basın.
- 3 Aramayı bitirmek için [🂵] tuşuna basın.

### › Kulaklığı kullanma

Aygıtla birlikte verilen kulaklığı telefona bağlayarak arama yapabilir/cevaplayabilirsiniz:

- Son numarayı tekrar aramak için kulaklık düğmesine uzun basın.
- Bir aramayı cevaplamak için kulaklık düğmesine basın.
- Aramayı bitirmek için kulaklık düğmesine uzun basın.

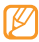

Verilen kulaklık sadece aygıtınız için tasarlanmıştır ve diğer telefonlarla ve MP3 çalarlarla uyumlu olmayabilir.

#### > Sesli arama sırasında seçenekleri kullanma

Bir sesli arama yaptığınız sırada aşağıdaki seçenekleri kullanabilirsiniz:

- Ses seviyesini ayarlamak için Ses tuşuna yukarı veya aşağı basın.
- Bir aramayı bekletmek için <**Menü**> → **Beklet**'e basın. Beklemedeki aramaya devam etmek için <**Menü**> → **Devam Et**'a basın.
- Hoparlörden konuşma özelliğini etkinleştirmek için < Menü $> \rightarrow$  Hoparlörü Aç'a basın.

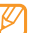

- Gürültülü ortamlarda, hoparlör özelliğini kullanırken aramaları duymakta zorluk yaşayabilirsiniz. Daha iyi bir ses performansı için normal telefon modunu kullanın.
- Karşı tarafın sesinizi duymaması için mikrofonu kapatmak üzere, <br/> <br/> <br/> (Menü>  $\rightarrow$  Sessiz'e basın.

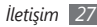

- İkinci bir arama yapmak için ilk aramayı beklemeye alın ve ardından yeni numarayı çevirin.
- İkinci bir aramayı cevaplamak için, arama bekletme sesi duyulurken [, ] tuşuna basın. İlk arama otomatik olarak beklemeye alınır. Bu özelliği kullanmak için arama bekletme servisine abone olmanız gereklidir.
- Bluetooth kulaklık aracılığıyla diğer tarafı dinlemek ve konuşmak için <Menü> → Eller Serbest Açık'ı basın.
- Çok taraflı bir arama (konferans görüşmesi) yapmak için ikinci bir arama yapın veya bu aramaya cevap verin ve ikinci tarafa bağlanıldığı zaman < **Menü**> → **Konferans**'a basın. Daha fazla taraf eklemek için işlemi tekrarlayın. Bu özelliği kullanmak için çok taraflı arama servisine abone olmanız gereklidir.

#### > Arama geçmişine erişim

- *I* Başlat menüsünden **Arama Kaydı** seçeneğini belirleyin.
- 2 Arama geçmişini arama türüne göre görüntülemek için <**Menü**> → **Filtre** → bir filtreleme seçeneğine basın.

- 3 Bir arama geçmişi seçin.
  - Arama yapmak için <**Ara**> veya [ 🛌 ] tuşuna basın.
  - Seçilen veya tüm arama geçmişlerini silmek için
     <Menü> → Aramayı Sil ve Tüm Aramaları Sil'e basın.

### Mesajlaşma

Metin ve multimeyda mesajlaşma işlevlerini öğrenin.

#### > Kısa mesaj gönderme

- *I* Başlat menüsünden Mesajlaşma → SMS/MMS'i seçin.
- 2 <**Menü**>  $\rightarrow$  **Yeni** seçeneğine basın.
- 3 Bir telefon numarası girin veya bir kişi seçmek için <Menü> → Alıcı ekle → Kişiler seçeneğine basın.
- 4 Aşağı gidin ve mesaj metninizi girin.
- 5 Mesajı göndermek için <**Gönder**>'e basın.

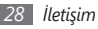

#### > Multimedya mesajı gönderme

*I* Başlat menüsünden Mesajlaşma → SMS/MMS'i seçin.

- 2 <Menü> → Yeni seçeneğine basın.
- $4 \quad < Men"u > \rightarrow MMS'e geç'e basın.$
- 5 Aşağı gidin ve mesaj metninizi girin.
- 6 <**Menü**>  $\rightarrow$  **Ekle** seçeneğine basın ve bir öğe ekleyin.
- $7~\,$  Bir dosya türü seçin ve bir ek ekleyin.
- $\ensuremath{{\otimes}}$  Başka dosya tipleri eklemek için <br/> <br/> Menü>  $\rightarrow$  Dosya ekle $\rightarrow$  birseçeneğe basın (gerekirse).
- 9 Mesajı göndermek için <**Gönder**>'e basın.

## Mesajları görüntüleme

Tüm metin ve mültimedya mesajlarınız için mesaj klasörüne erişebilirsiniz.

Mesajları görüntülemek için,

- [ Başlat menüsünden Mesajlaşma → SMS/MMS'i seçin.
- 2 Görüntülemek için bir mesaj seçin.
- 3 Mesaj metninizi girin.
- 4 <Menü> → Ekle'ye basın ve bir multimedya mesajı göndermek için bir öğe ekleyin (gerekirse).
- 5 Mesajı göndermek için <**Gönder**>'e basın.

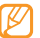

Bu cihaz Türkçe karakterlerin tamamını ihtiva eden ETSI TS 123.038 V8.0.0 ve ETSI TS 123.040 V8.1.0 teknik özelliklerine uygundur.

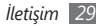

## E-posta

Kişisel veya şirket e-posta hesabınızı kullanarak e-posta mesajı göndermeyi veya görüntülemeyi öğrenin.

#### > Bir e-posta hesabı oluşturma

- [] Başlat menüsünden Mesajlaşma → E-posta Ayarı'nı seçin.
- 2 E-posta adresinizi ve şifrenizi girin ve ardından <**Sonraki**> seçeneğine basın.
- 3 E-posta hesabini manuel olarak oluşturmak için, E-posta ayarlarını Internet'ten otomatik olarak almayı dene seçeneğinin yanındaki onay kutusunu temizleyin ve <Sonraki> seçeneğine basın.
- 4 Önceden belirlenen e-posta sağlayıcısını seçin ve <**Sonraki**> seçeneğine basın.
- 5 İsminizi ve hesap ismini girin ve <**Sonraki**> seçeneğine basın.
- 6 Gelen posta sunucusunu girin, hesap tipini seçin ve <**Sonraki**> seçeneğine basın.

- 7 Bir kullanıcı adı ve şifre girin ve <**Sonraki**> seçeneğine basın.
- 8~ Giden posta sunucusuna girin ve <br/> <br/>Sonraki> seçeneğine basın.
- $9\,$  Aygıtınızın sunucuya ne sıklıkla bağlanacağını ayarlayın ve  $<\!\! {\rm Son}\!\!>$  seçeneğine basın.

#### > E-posta mesajı gönderme

- Başlat menüsünden Mesajlaşma seçeneğini belirleyin.
- 2 Bir e-posta hesabının adını seçin.
- 3 <Menü> → Yeni seçeneğine basın.
- 4 Kime alanına alıcının adresini girin veya bir kişi seçmek için <**Menü**> → **Alıcı Ekle** seçeneğine basın.

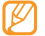

- Bilgi ve Gizli alanları gönderen alanının üstündedir.
- 5 Aşağı gidin ve bir mesaj konusu girin.
- 6 Aşağı gidin ve mesaj metninizi girin.

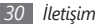

- 7 Dosya eklemek için <**Menü**> → **Ekle** → bir seçeneğe basın (gerekirse).
- 8 Mesajı göndermek için <**Gönder**>'e basın.

#### > E-posta mesajını görüntüleme

Bir e-posta hesabı açtığınızda, daha önce alınmış e-postaları çevrimdışı olarak görüntüleyebilir veya yeni mesajları görüntülemek için e-posta sunucusuna bağlanabilirsiniz. E-posta mesajlarını aldıktan sonra, bunları çevrimdışı olarak görüntüleyebilirsiniz.

- 1 Başlat menüsünden Mesajlaşma seçeneğini belirleyin.
- 2 Bir hesap adı seçin.
- 3 E-posta sunucunuzdan mesajları indirmek için <Menü> → Gönder/Al seçeneğine basın.
- 4 Görüntülemek için bir e-posta seçin.
- 5 Bir mesajı yanıtlamak için < Yanıtla> seçeneğine basın.

#### Messenger

Messenger ile diğer kullanıcılar size ulaşabilir ve kablosuz web'e sürekli olarak bağlı olmadan e-posta mesajlarınız güncel kalabilir. Yeni bir mesaj geldiğinde veya internet hizmetlerine erişmek istediğinizde bağlantı geri yüklenir.

#### > Windows Live messenger oturumu açma

Başlat menüsünden Messenger seçeneğini belirleyin.

- 2 **<Oturum aç**> seçeneğine basın.
- 3 Gizlilik Sözleşmesini onaylamak için < Kabul Et> seçeneğine basın.
- 4 Windows Live hesabınızın kullanıcı adı ve şifresini girin ve <**İleri**> seçeneğine basın.
- 5 Kurulumu tamamlamak için ekrandaki talimatları uygulayın.

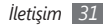

#### > Windows Live messenger ile sohbet

- *I* Başlat menüsünden **Messenger** seçeneğini belirleyin.
- 2 Bir kişinin adını bulup seçin ve ardından < Anlık ileti gönder>'e basın.
- 3 Ekranın altındaki metin alanına mesaj girin ve <Gönder> seçeneğine basın.
- 4 Sohbet sırasında aşağıdaki işlemleri yapabilirsiniz:
  - Yüz ifadeleri eklemek için <**Menü**>  $\rightarrow$  **İfade ekle** seçeneğine basın.
  - Bir dosya göndermek için < Menü> → Gönder → bir dosya türü → bir dosya seçeneğine basın.
  - Bir kişiyi sohbete davet etmek için <Menü> → Seçenekler → Katılımcı ekle seçeneğine basın.

- Bir ses klibi kaydetmek ve göndermek için
   <Ses klibi>'ne basın, sesinizi kaydedin ve <Gönder>'e basın.
- Kişiler listesi ile sohbet arasında gidip gelmek için sağa veya sola kaydırın.
- 5 Sohbeti sonlandırmak için <Menü> → Konuşmayı bitir'e basın.

#### > Diğer messengerlerin kullanımı

Palringo gibi anlık mesajlaşma servislerinin herhangi birinden ailenizle veya arkadaşlarınızla sohbet etmeyi öğrenin.

- *[* Başlat menüsünden **Palringo** seçeneğini belirleyin.
- 2 Oturumu açmak için kullanıcı adınızı ve parolanızı girin.
- 3 Anında dostlarınız ve ailenizle sohbet edin.

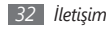

## Eğlence

#### Kamera

Aygıtınız dijital fotoğraf çekmenize veya video kaydetmenize olanak sağlar.

#### > Fotoğraf yakalama

- 1 Kamerayı açmak için Kamera tuşuna uzun basın.
- 2 Merceği özneye yöneltin ve istediğiniz ayarları yapın.

| Tuş | İşlev                                           |
|-----|-------------------------------------------------|
| 1   | Video kameraya geçmenizi sağlar.                |
| 2   | Çekim modunu değiştirmenizi sağlar.             |
| 3   | Manzara modunu değiştirmenizi sağlar.           |
| 4   | Çözünürlük seçeneğini değiştirmenizi<br>sağlar. |

| Tuş     | İşlev                                                                                                    |
|---------|----------------------------------------------------------------------------------------------------|
| 5       | Işık koşullarına göre renk dengesini<br>ayarlamanızı sağlar.                                                               |
| 6       | Bir poz ölçüm tipi seçmenizi sağlar.                                                                                       |
| 7       | Sepya veya siyah beyaz tonları gibi özel<br>bir efekt uygulamanızı sağlar.                                                 |
| 8       | Kamera ayarlarını değiştirmenizi sağlar.                                                                                   |
| Gezinti | <ul> <li>Yukarı: Vizör düzenini değiştirmenizi<br/>sağlar.</li> </ul>                                                      |
|         | <ul> <li>Aşağı: Kamera fotoğrafı çekmeden<br/>önce geçmesini istediğiniz bekleme<br/>süresini seçmenizi sağlar.</li> </ul> |
|         | <ul> <li>Sağ: Parlaklığı arttırmanızı sağlar.</li> </ul>                                                                   |
|         | <ul> <li>Sol: Parlaklığı azaltmanızı sağlar.</li> </ul>                                                                    |

3 Fotoğrafı çekmek için Kamera veya Onayla tuşuna basın.

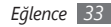

#### › Fotoğraf görüntüleme

- / Kamera vizöründen <**Görüntüle**> seçeneğine basın.
- 2 İsteğiniz fotoğraf için sola veya sağa ilerleyin.
- 3 Açmak için Onayla tuşuna basın.
  - Bir fotoğrafı görüntülerken aşağıdaki seçeneklere erişebilirsiniz:
  - Fotoğrafı tam ekranda görüntülemek için <Tam Ekran> seçeneğine basın.
  - Bir slayt gösterisi başlatmak için <Menü> → Slayt Gösterisini Oynat seçeneğine basın.
  - Mesajlaşma veya Bluetooth kablosuz özelliği ile bir fotoğraf göndermek için <Menü> → Gönder → bir seçeneğe basın.
  - Bir fotoğrafi duvar kağıdı veya arayanın kimlik resmi olarak ayarlamak için <**Menü**> → **Ayarla** → bir seçeneğe basın.
  - Fotoğrafı silmek için <<br/>  $\textbf{Menü} > \rightarrow \textbf{Sil}$  seçeneğine basın.

- Fotoğrafi düzenlemek için <Menü> → Resmi Düzenle seçeneğine basın.
- Fotoğrafi kopyalamak, taşımak veya yeniden adlandırmak için <**Menü**> → Düzenle → bir seçeneğe basın.
- Fotoğrafın detaylarını görüntülemek için <br/>  $<\!Men \ddot{u}\!> \rightarrow \ddot{O}$ zellikler seçeneğine basın.

### > Kamera ayarlarını değiştirin

Bir fotoğraf çekmeden önce, aşağıdaki ayarlara erişmek için <br/> <br/> <br/> <br/> <br/> <br/> <br/> Ayarlar  $\rightarrow$  Foto veya Kurulum seçeneklerine basın:

| Ayar           | İşlev                                                 |
|----------------|-------------------------------------------------------|
| Resim Kalitesi | Fotoğraflarınızın kalitesini belirlemenizi<br>sağlar. |
| Deklanşör      | Çekim hareketine eşlik edecek bir ses                 |
| sesi           | seçmenizi sağlar.                                     |
| Önizleme       | Çekilen resmi görüntülemek için kamerayı              |
| Ekranı         | ayarlamanızı sağlar.                                  |

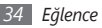

| Ayar           | İşlev                                                                      |
|----------------|----------------------------------------------------------------------------|
| Büyüt sesi     | Yakınlaştırma sesini açma veya<br>kapatmanızı sağlar.                      |
| Parlaklık sesi | Parlaklık sesini açma veya kapatmanızı<br>sağlar.                          |
| Hafıza         | Çekilen fotoğrafların kaydedileceği bir<br>bellek konumu seçmenizi sağlar. |

#### > Video kaydetme

- 1 Kamerayı açmak için Kamera tuşuna uzun basın.
- 2 Video kamerayı açmak için [1]'e basın.
- 3 Merceği özneye yöneltin ve istediğiniz ayarları yapın.

| Tuş | İşlev                                           |
|-----|-------------------------------------------------|
| 1   | Kameraya geçmenizi sağlar.                      |
| 2   | Kayıt modunu değiştirmenizi sağlar.             |
| 3   | Çözünürlük seçeneğini değiştirmenizi<br>sağlar. |

| Tuş     | İşlev                                                                                                    |
|---------|----------------------------------------------------------------------------------------------------|
| 4       | Işık koşullarına göre renk dengesini<br>ayarlamanızı sağlar.                                                             |
| 5       | Sepya veya siyah beyaz tonları gibi özel<br>bir efekt uygulamanızı sağlar.                                               |
| 6       | Video kamera ayarlarını değiştirmenizi<br>sağlar.                                                                        |
| Gezinti | <ul> <li>Yukarı: Vizör düzenini değiştirmenizi<br/>sağlar.</li> </ul>                                                    |
|         | <ul> <li>Aşağı: Kamera videoyu çekmeden<br/>önce geçmesini istediğiniz bekleme<br/>süresini seçmenizi sağlar.</li> </ul> |
|         | <ul> <li>Sağ: Parlaklığı arttırmanızı sağlar.</li> </ul>                                                                 |
|         | <ul> <li>Sol: Parlaklığı azaltmanızı sağlar.</li> </ul>                                                                  |

- 4 Kaydetmeye başlamak için Kamera ve Onayla tuşuna basın.
- 5 Bitirdiğinizde kaydı durdurmak için < >> seçeneğine basın.

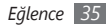
## Video dosyası oynatma

- [ Kamera vizörden <**Görüntüle**> seçeneğine basın.
- 2 İstediğiniz videoyu seçin.

Aygıtınız videoyu otomatik olarak oynatacaktır.

3 Çalmayı denetlemek için aşağıdaki tuşları kullanabilirsiniz:

| Tuş      | İşlev                                                                                                    |
|----------|----------------------------------------------------------------------------------------------------|
| Onayla   | Kayıttan oynatmayı duraklatmanızı veya devam ettirmenizi sağlar.                                            |
| Gezinti  | <ul> <li>Sol: Baştan oynatmanızı sağlar; Bir<br/>dosyada geri gitmenizi sağlar (uzun<br/>basın).</li> </ul> |
|          | <ul> <li>Sağ: Bir dosyada ileri gitmenizi sağlar<br/>(uzun basın).</li> </ul>                               |
|          | <ul> <li>Yukarı/Aşağı: Ses seviyesini<br/>ayarlamanızı sağlar.</li> </ul>                                   |
| Geri/Sil | Oynatmayı durdurmanızı ve önceki ekrana dönmenizi sağlar.                                                   |
| 0        | Tam ekran görünümüne geçmenizi<br>sağlar.                                                                   |

### > Video kamera ayarlarını değiştirin

Bir video çekmeden önce, aşağıdaki ayarlara erişmek için <br/> <br/> <br/> <br/> <br/> <br/> Ayarlar  $\rightarrow$  Video veya Kurulum seçeneklerine basın:

| Ayar            | İşlev                                                                                  |
|-----------------|----------------------------------------------------------------------------------------|
| Video Kalitesi  | Videolarınızın kalite seviyesini<br>ayarlamanızı sağlar.                               |
| Ses Kaydı       | Sesi açmanızı veya kapatmanızı sağlar.                                                 |
| Kodlama formatı | Video kliplerinizin kodlama formatını<br>seçmenizi sağlar.                             |
| Önizleme Ekranı | Kamerayı video yakaladıktan<br>sonra önizleme ekranına geçmeye<br>ayarlamanızı sağlar. |
| Büyüt sesi      | Yakınlaştırma sesini açma veya<br>kapatmanızı sağlar.                                  |
| Parlaklık sesi  | Parlaklığı açmanızı veya kapatmanızı<br>sağlar.                                        |
| Hafıza          | Çekilen videoların kaydedileceği bir<br>bellek konumu seçmenizi sağlar.                |

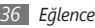

## > Seri fotoğraf çekme

Hareket eden konuların bir dizi fotoğrafını kolaylıkla çekebilirsiniz. Bu özellikle tiyatro oynayan veya spor yapan çocukları fotoğraflamada faydalıdır.

- / Kamerayı açmak için Kamera tuşuna uzun basın.
- 2 <Menü> Çekim modu Çoklu çekim seçeneğine basın.
- 3 Gerekli ayarlamaları yapın.
- 4 Seri fotoğraf çekmek için Kamera ve Onayla tuşuna uzun basın.
- 5 Fotoğrafı kaydetmek için < Kaydet> seçeneğine basın.

# > Dekoratif çerçevelerle fotoğraf çekme

- 1 Kamerayı açmak için Kamera tuşuna uzun basın.
- $2 \quad < \mathbf{Men} \ddot{\mathbf{u}} > \rightarrow \mathbf{Cekim} \ \mathbf{modu} \rightarrow \mathbf{Cerceve} \ \mathbf{cekim} \ \mathbf{secenegine} \ \mathbf{basin.}$
- 3 **<Değiştir**>  $\rightarrow$  **<Listele**> seçeneğine basın.
- 4 Bir çerçeve seçin ve Onayla tuşuna basın.

- 5 Gerekli ayarlamaları yapın.
- 6 Çerçeve ile fotoğraf çekmek için Kamera veya Onayla tuşuna basın.
- 7 Fotoğrafı kaydetmek için < Kaydet> seçeneğine basın.

#### Fotoğraf mozaiği oluşturma

Kamerayı açmak için Kamera tuşuna uzun basın.

- 2 <Menü> → Çekim modu → Mozaik çekim seçeneğine basın.
- 3 **<Değiştir**>  $\rightarrow$  **<Listele**> seçeneğine basın.
- 4 Bir resim düzeni seçin ve Onayla tuşuna basın.
- 5 Gerekli ayarlamaları yapın.
- 6 Her bölüm için bölünmüş fotoğraf çekmek üzere Kamera veya Onayla tuşuna basın.
- 7 Fotoğrafı kaydetmek için < Kaydet> seçeneğine basın.

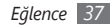

#### Gülücük yakala modunda fotoğraf çekme

- / Kamerayı açmak için Kamera tuşuna uzun basın.
- 2 <Menü> → Çekim modu → Gülümseme Çekimi seçeneğine basın.
- 3 Gerekli ayarlamaları yapın.
- 4 Kamera veya Onayla tuşuna basın.
- 5 Kamera merceğini konunuza yöneltin.

Aygıtınız bir resimdeki insanları tanır ve gülümsemeleri tespit eder. Nesne gülümsediğinde, aygıt otomatik olarak fotoğraf çeker.

6 Fotoğrafı kaydetmek için < Kaydet> seçeneğine basın.

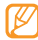

Bazı durumlarda, kişinin fotoğrafını çekmek için kişi gülümserken dahi gülümseme çekimini devre dışı bırakmanız gerekebilir.

# Windows Media

Aygıtınız Windows Media Player ile donatılmıştır. Aşağıdaki prosedürlerde Windows Media Player kullanımı açıklanmaktadır.

#### > Müzik dosyalarını aygıtınıza ekleme

Müzik dosyalarını aygıtınıza eklemek için aşağıdaki yöntemlerden herhangi birini kullanın:

- Dosyaları bir bellek kartına kopyalayın ve kartı aygıta takın. • sf. 69
- Kablosuz web'den indirin. ► sf. 54
- İsteğe bağlı Samsung Kies'i kullanarak PC'den indirme.

   sf. 69
- Bluetooth ile alma. ► sf. 65
- ActiveSync<sup>®</sup> ile senkronize etme. ► sf. 51

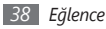

## Xitaplığı güncelleme

- I Başlat menüsünden Windows Media seçeneğini belirleyin.
- 2 <Menü> → Kitaplığı Güncelleştir seçeneğine basın.
- 3 Kütüphane güncellendiğinde < Bitti> seçeneğine basın.

## > Müzik ve video dosyalarını oynatma

- *I* Başlat menüsünden Windows Media seçeneğini belirleyin.
- 2 Kütüphaneden bir kategori  $\rightarrow$  bir dosya seçin.
- 3 Çalmayı denetlemek için aşağıdaki tuşları kullanabilirsiniz:

| Tuş    | İşlev                                                            |
|--------|------------------------------------------------------------------|
| Ses    | Sistemin ses seviyesini ayarlayın.                               |
| Onayla | Kayıttan oynatmayı duraklatmanızı veya devam ettirmenizi sağlar. |

| Tuş      | İşlev                                                                                                    |
|----------|----------------------------------------------------------------------------------------------------|
| Geri/Sil | Önceki ekrana dönmenizi sağlar (müzik<br>dosyası); Oynatmayı duraklatmanızı ve<br>önceki ekrana dönmenizi sağlar (video<br>dosyası).                                                                                                    |
| Gezinti  | <ul> <li>Sol: Oynatmayı yeniden başlatmanızı<br/>sağlar; Geri atlamanızı sağlar<br/>(3 saniye içinde basın); Bir dosyada<br/>geri gitmenizi sağlar (uzun basın).</li> <li>Sağ: İleri atlamanızı sağlar; Bir<br/>dosyada ileri gitmenizi sağlar (uzun<br/>basın).</li> <li>Yukarı/Aşağı: Ses seviyesini</li> </ul> |
|          | ayarlamanızı saglar.<br>Tam ekran görüntüsüne geçmenizi                                                                                                    |
| 0        | veya normal ekran görüntüsüne geri<br>dönmenizi sağlar (yanlızca video<br>dosyası).                                                                                                    |

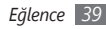

Karışık mod ve Tekrar modunu etkinleştirmek için <Menü $> \rightarrow$  Karışık/Yinele  $\rightarrow$  bir seçeneğe basın.

4 Oynatmayı durdurmak için < Menü> → Durdur seçeneğine basın.

## Çalma listesi oluşturma

- *I* Başlat menüsünden Windows Media seçeneğini belirleyin.
- 2 <Menü> → Kiplık → Müziğim yada Videolarım seçeneğine basın.
- 3 Bir müzik kategorisi seçin ve bir müzik dosyasına ilerleyin.
- 4 <Menü> → Sıraya Al seçeneğine basın.
- 5 Başka dosyalar eklemek için 3-4. adımları tekrarlayın.
- 𝔅 <Menü> → Yürütülüyor → <Menü> → Çalma Listesini Kaydet seçeneğine basın.
- 7 Çalma listesi için isim girin ve **Bitti**> seçeneğine basın. Yeni çalma listesi **Çalma Listelerim** klasörüne kaydedilir.

#### > Windows Media ayarlarını özelleştirin

- Başlat menüsünden Windows Media seçeneğini belirleyin.
- 2 Kütüphaneden bir kategori  $\rightarrow$  bir dosya seçin.
- 3 <Menü> → Seçenekler seçeneğine basın.
- 4 Aşağıdaki ayarları değiştirin:

| Seçenekler          | İşlev                                                                  |
|---------------------|------------------------------------------------------------------------|
| Kayıttan<br>Yürütme | Oynatmanın geri kalan ve geçen<br>süresini görmek için seçin.          |
| Video               | Video oynatmak için görüntüleme<br>modunu değiştirin.                  |
| Ağ                  | Akış içeriklerini oynamak için şebeke<br>ayarlarını değiştirin.        |
| Kitaplık            | Windows Media'yı kütüphane ekranı<br>ile başlayacak şekilde ayarlayın. |

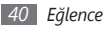

| Seçenekler        | İşlev                                                    |
|-------------------|----------------------------------------------------------|
| Dış<br>Görünümler | Oynatıcı ekranının arayüz<br>görünümünü seçin.           |
| Düğmeler          | Müzik kontrol fonksiyonlarını aygıt<br>tuşlarına atayın. |

5 İşiniz bittiğinde <**Bitti**>'e basın.

# İçerik Yöneticisi

İçerik Yöneticisiyle, aygıtınızdaki tüm dosyaları ve klasörleri görüntüleyebilir ve bu dosyalara/klasörlere erişebilirsiniz.

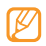

Divx video dosyaları oynatmak için ilk önce aygıtınızı Divx websitesinde kayıt etmelisiniz. Kayıt kodunuzu kontrol etmek için Başlat menüsünden **Ayarlar**  $\rightarrow$ **Diğer...**  $\rightarrow$  **Güvenlik**  $\rightarrow$  **Diğer...**  $\rightarrow$  **DivX Kayıt**'ı seçin ve sonra kaydı tarıamılamak için http://vod.divx.com adresini ziyaret edin.

#### > Fotoğraf görüntüleme

- Başlat menüsünden İçerik Yöneticisi seçeneğini belirleyin.
- 2 Görüntü dosyalarının saklandığı bir klasörü açın.
- 3 Bir fotoğraf küçük resmine gidin ve açmak için Onayla tuşuna basın.
- 4 Fotoğrafları görüntülerken aşağıdaki işlevleri gerçekleştirebilirsiniz:
  - Fotoğraflarınızın içinde ilerlemek için Navigasyon tuşunu sola veya sağa basın.
  - Yakınlaştırmak için, Onayla tuşuna basın ve sol ayarlanabilir tuş ya da sağ ayarlanabilir tuşa basın. Yakınlaştırma ekranından çıkmak için ["] tuşuna basın.
  - Resim düzenlemek için < Menü> → Resmi Düzenle'ye basın.
  - Bir fotoğrafi arka plan veya arayanın kimlik resmi olarak ayarlamak için <**Menü**> → **Ayarla** → bir seçeneğe basın.
  - Fotoğraflarınızı slayt gösterisi olarak görüntülemek için
     <Menü> → Slayt gösterisini oynat seçeneğine basın.

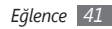

## > Video dosyası oynatma

- Başlat menüsünden İçerik Yöneticisi seçeneğini belirleyin.
- 2 Video dosyalarının saklandığı bir klasörü açın.
- 3 Bir video küçük resmine gidin ve açmak için Onayla tuşuna basın.

## > Belgeleri açma

- I Başlat menüsünden İçerik Yöneticisi seçeneğini belirleyin.
- 2 Belgenin saklandığı klasörü bulun ve açın.
- 3 Bir belgeye gidin ve açmak için Onayla tuşuna basın.

# > Dosya gönderme

- Başlat menüsünden İçerik Yöneticisi seçeneğini belirleyin.
- 2 Dosyanın saklandığı klasörü bulun ve açın.
- 3 Bir dosya seçin.

- $4 \quad$  **Menü** >  $\rightarrow$  **Gönder**  $\rightarrow$  bir gönderme seçeneğine basın.
  - Multimedya mesaji olarak göndermek için, Multimedya mesaji ile seçeneğini belirleyin. Bakınız "Multimedya mesaji gönderme" ► sf. 29
  - E-posta mesajı olarak göndermek için, E-posta ile seçeneğini belirleyin. Bakınız "E-posta mesajı gönderme" ► sf. 30
  - Bluetooth kablosuz özelliğiyle göndermek için Bluetooth ile'i seçin. Bakınız "Bluetooth."
     sf. 64

# FM Radyo

FM radyo ile sık kullandığınız istasyonları dinleyebilirsiniz.

# > FM radyoyu dinleme

- Kulaklığı kulaklık girişine takın.
   Kulaklık bir radyo anteni görevi görür.
- 2 Başlat menüsünden FM Radyo'yu seçin.

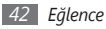

3 Otomatik ayarlama işlemini başlatmak için < Evet> seçeneğine basın.

FM radyo kullanılabilir istasyonları otomatik olarak tarar ve kaydeder.

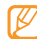

FM radyoyu ilk açtığınızda otomatik ayarı başlatmanız istenir.

- 4 Tarama tamamlandığında, <**Tamam**> seçeneğine basın.
- 5 Kullanılabilir radyo kanallarını aramak için sola veya sağa gidin.
- 6 Aşağıdaki tuşları kullanarak FM radyoyu denetleyin:

| Tuş     | İşlev                                                                                                    |
|---------|----------------------------------------------------------------------------------------------------|
| Onayla  | FM radyoyu açmanızı veya kapatmanızı<br>sağlar.                                                                                          |
| Gezinti | <ul> <li>Sol/Sağ: Bir radyo istasyonu<br/>ayarlamanızı sağlar.</li> <li>Yukarı/Aşağı: Ses seviyesini<br/>ayarlamanızı sağlar.</li> </ul> |

#### Radyo kanallarını otomatik ayar işleviyle kaydetme

- Kulaklığı kulaklık girişine takın.
- 2 Başlat menüsünden FM Radyo'yu seçin.
- 3 <**Menü**> → **Kanal Listesi** seçeneğine basın.
- $4 \quad < \mathbf{Tara} > \rightarrow < \mathbf{Evet} >$  seçeneğine basın.

Radyo istasyonları taranır ve bulunan istasyonlar otomatik olarak kaydedilir.

#### 5 <**Tamam**>'a basın.

Radyo istasyonu listesine radyo ekranından <br/> <br/>  $\mathsf{Men}\ddot{u} > \to \mathsf{Kanal}$  Listesi seçeneklerine basarak erişebilir<br/>siniz.

#### Radyo istasyonlarını sık kullanılanlarınız olarak kaydetme

- / Kulaklığı kulaklık girişine takın.
- 2 Başlat menüsünden FM Radyo'yu seçin.
- 3 İstediğiniz radyo istasyonunu ayarlamak için sola veya sağa gidin.

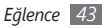

- 4 Radyo istasyonunu Sık Kullanılan Kanallar listesine kaydetmek için < Favori olarak ayarla > seçeneğine basın.
- 5 Onaylamak için < Tamam> seçeneğine basın.
- 6 Daha çok radyo istasyonu eklemek için yukarıdaki 4-6. adımları tekrarlayın.

#### > FM radyo yayınını kaydetme

- Kulaklığı kulaklık girişine takın.
- 2 Başlat menüsünden FM Radyo'yu seçin.
- $\beta$  Mevcut istasyonu kaydetmek için <**Menü**>  $\rightarrow$  **Kayıt**'a basın.
- 4 İşiniz bittiğinde <**Durdur**> → <**Tamam**> seçeneğine basın.

Kaydedilen dosya **My Documents** → **FM Radio** veya bir bellek kartı takmış ve Kayıt konumunu Bellek kartı olarak değiştirdiyseniz **Storage Card** → **FM Radio** konumuna kaydedilmiştir.

#### > FM radyo ayarlarını özelleştirme

Başlat menüsünden **FM Radyo**'yu seçin.

- 2 <Menü> → Ayarlar seçeneğini basın.
- *3* Aşağıdaki ayarları değiştirin:

| Seçenek                                   | İşlev                                                                                                    |
|-------------------------------------------|----------------------------------------------------------------------------------------------------|
| Bölge                                     | Bir konum seçmenizi sağlar.                                                                                                  |
| Alternatif<br>frekans                     | Sinyal zayıf olduğunda FM<br>radyonun radyo istasyonunu<br>yeniden ayarlamayı deneyip<br>denemeyeceğini ayarlamanızı sağlar. |
| Arkaplanda<br>oynatma                     | Başka uygulamaları kullanırken<br>FM radyonun arka planda çalışıp<br>çalışmayacağını ayarlamanızı sağlar.                    |
| Görüşmeden<br>sonra radyoyu<br>yeniden aç | Bir aramadan sonra FM radyonun<br>tekrar açılıp açılmayacağını<br>seçmenizi sağlar.                                          |

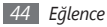

| Seçenek      | İşlev                                                                                     |
|--------------|-------------------------------------------------------------------------------------------|
| Kayıt konumu | KaydedilmişFM radyo kliplerini<br>saklamak için bir bellek konumu<br>ayarlamanızı sağlar. |

4 İşiniz bittiğinde <**Tamam**>'e basın.

# **Oyunlar**

Aygıtınızda saklanan oyunları oynayın.

Oyun oynamak için,

- *]* Başlat menüsünden **Oyunlar**  $\rightarrow$  bir oyun seçin.
- 2 Oyunu oynamak için ekrandaki talimatları izleyin.

#### Java

Aygıtınız Java platformunda kurulan uygulamaları ve oyunları destekler.

# > Java tabanlı uygulamaları indirme

*Başlat menüsünden Java seçeneğini belirleyin.* 

- 2 <**İndir**> seçeneğine basın.
- 3 Yeni Java tabanlı uygulamaları yüklemek için web sitesindeki talimatları takip edin.

## > Java tabanlı uygulamaları başlatma

- / Başlat menüsünden **Java** seçeneğini belirleyin.
- Bir Java uygulaması veya oyunu seçin.

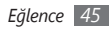

# **Kişisel bilgiler**

# Kişiler

İsim, telefon numarası ve adres gibi kişisel bilgileri saklamak için kartvizitleri ve grupları kullanmayı öğrenin.

#### Yeni bir Outlook veya SIM kartviziti oluşturma

- 1 Başlat menüsünden Kişiler seçeneğini belirleyin.
- $2 \quad$  **Yeni**>  $\rightarrow$  bir kartvizit türüne basın (Outlook veya SIM).
- 3 Kişi bilgilerini girin.

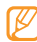

- Bir SIM kartviziti yaratmayı seçerseniz, sadece kişinin adını ve bir telefon numarasını kaydedebilirsiniz.
- 4 Bilgi girmeyi tamamladığınızda kartviziti kaydetmek için <Bitti>'a basın.

Ayrıca arama ekranından da yeni kişi ekleyebilirsiniz.

- / Ana sayfa ekranında telefon numarasını girin.
- 2 <Kaydet> → Yeni Kişi → bir kartvizit türüne basın (Outlook veya SIM).
- *3* Kişinin adını girin ve bir numara türü seçin.
- 4 Bilgi girmeyi tamamladığınızda kartviziti kaydetmek için <**Kaydet**> veya < Bitti> seçeneğine basın.

#### > Kartvizit arama

- *Başlat menüsünden Kişiler seçeneğini belirleyin.*
- 2 Kişi isminin birkaç harfini girin.

Harf girerken ekranda girişinize uygun kişiler görüntülenir.

3 Açmak için bir kişi seçin.

## Kartvizitleri düzenleyin

- Başlat menüsünden **Kişiler** seçeneğini belirleyin.
- 2 Düzenlemek için bir kişi arayın ve seçin.
- 3 <**Menü**>  $\rightarrow$  **Düzenle** seçeneğine basın.
- 4 Kişi bilgilerini düzenlemenizi sağlar.
- 5 İşiniz bittiğinde, kartvizit kaydetmek için < Bitti> seçeneğine basın.

# › Kartvizitleri kopyalama

Kartvizitleri aygıtınızın belleğinden bir SIM veya USIM kartına kopyalamak ya da tam tersini yapmak için,

- / Başlat menüsünden Kişiler seçeneğini belirleyin.
- $2 \quad < \mathbf{Men} \ddot{\mathbf{u}} > \rightarrow \mathbf{Ki} \\ \mathbf{siyi} \ \mathbf{Kopyala} \rightarrow \mathbf{bir} \ \mathbf{kopyalama} \ \mathbf{secenegine} \\ \mathbf{basın.}$

#### > Bir kartvizite hızlı arama numarası atama

- Başlat menüsünden Kişiler seçeneğini belirleyin.
- 2 Kişi seçin.
- 3 Hızlı aramada kullanmak üzere kişinin telefon numarasına gelin.
- 4 <Menü> → Hızlı Aramaya Ekle'ye basın.
- 5 Tuş takımı ataması altında bir hızlı arama numarası ataman için sola veya sağa kaydırın.
- 6 İşiniz bittiğinde <**Bitti**>'e basın.

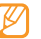

Bir hızlı arama numarası belirlediğinizde, arama ekranında ilgili konum numarasına uzun basarak numarayı arayabilirsiniz.

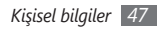

#### > Rehber grupları oluşturma

Rehber grupları oluşturarak, birden çok kişiyi yönetebilir ve tüm gruba mesaj veya e-posta gönderebilirsiniz. Öncelikle grubu oluşturun.

- 1 Başlat menüsünden **Kişiler** seçeneğini belirleyin.
- 2 <Yeni> → bir grup türüne (e-posta veya mesajlaşma) basın.
- 3 Grup için bir ad girin.
- 4 Üyeler altında, Üye Ekle'yi seçin.
- 5 Gruba eklemek istediğiniz tüm kişileri seçin.
- 6 İşiniz bittiğinde <**Kaydet**>'e basın.

# Hızlı Arama

Hızlı arama numaralarını görüntüleyebilir ve listeden bir numarayı arayabilir veya silebilirsin.

- Başlat menüsünden **Hızlı Arama**'yı seçin.
- 2 Bir hızlı arama numarasına kaydırın ve aşağıdaki işlemlerden birini gerçekleştirin:
  - Bir hızlı arama numarasını düzenlemek için Onayla tuşuna basın.
  - Numarayı aramak için <**Git**>'e basın.
  - Numarayı içeren kartviziti bulmak için <br/> <br/>Menü>  $\rightarrow$  Kişi Bul seçeneğine basın.
  - Numarayı silmek için <Menü> → Sil seçeneğine basın.

# Takvim

Randevuları, doğum günlerini veya diğer etkinlikleri takip etmek için takvimi kullanın.

#### > Takvim etkinliği oluşturma

- 1 Başlat menüsünden **Takvim** seçeneğini belirleyin.
- 2 <**Menü**> → **Yeni Randevu** seçeneğine basın.
- 3 Bu alanları doldurun ve etkinliğinizle ilgili ayarları yapın.
- 4 İşiniz bittiğinde <**Bitti**>'e basın.

# > Takvim görünümünü değiştirme

- *1* Başlat menüsünden **Takvim** seçeneğini belirleyin.
- 2 Takvim görünümünü değiştirmek için sol ayarlanabilir tuşa basın.

# > Takvim etkinliği görüntüleme

Başlat menüsünden Takvim seçeneğini belirleyin.

*2* Takvimde bir tarih seçin.

Bugüne geri dönmek için  $\langle$ **Menü** $\rangle \rightarrow$ **Bugüne Git** seçeneğine basın.

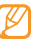

- Aylık görünümde, programlanan randevuların olduğu tarihlerin altında küçük bir üçgen belirir.
- Ayrıntılarını görüntülemek için bir etkinlik seçin.

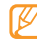

Başkalarından aldığınız etkinlikler için bir yanıt gönderebilir veya etkinlik için yeni bir saat önerebilirsiniz.

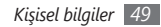

#### > Etkinlik hatırlatıcısını durdurma

Bir takvim etkinliği için hatırlatma alarmı çaldığında <**Kapat**>'a basın veya <**Menü**> → **Hiçbirini Anımsatma**'a basın veya bir erteleme seçeneğini belirleyin. Ertelemeli alarmlar ayarlarda belirlediğiniz sayıya göre veya <**Kapat**> seçeneğine basana dek tekrar eder.

# Sesli Notlar

Önemli bilgileri kaydetmek için Sesli Notları kullanın. Ses notlarını zil sesi olarak ayarlayabilirsiniz.

## > Bir sesli not yaratın

- 1 Başlat menüsünden Sesli Notlar seçeneğini belirleyin.
- 2 Kayıt işlemini başlatmak için < Kayıt > seçeneğine basın.
- 3 Mikrofona doğru konuşun.
- 4 İşiniz bittiğinde < Durdur> seçeneğine basın. Sesli not otomatik olarak kaydedilir.

## > Bir sesli not oynatın

Başlat menüsünden Sesli Notlar seçeneğini belirleyin.

Oynatmak için sesli not seçin.

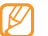

<Menü> → Bununla gönder : → bir seçeneğe basarak sesli notu başkalarına gönderebilirsin.

# Görevler

Yapılacaklar listesi ve hatırlatıcı oluşturmak için Görevleri kullanın.

# > Görev oluşturma

Başlat menüsünden **Görevler** seçeneğini belirleyin.

- ? <Menü> → Yeni Görev seçeneğine basın.
- 3 Görev için ayrıntı girin.
- Ø

Görev için hatırlatma ayarlamak için **Anımsatıcı** altındaki onay kutucuğunu işaretleyin ve sonra hatırlatmanın zamanını ve tarihini belirleyin.

4 İşiniz bittiğinde <**Bitti**>'e basın.

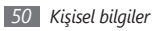

## > Bir görevi görüntüleyin

- Başlat menüsünden Görevler seçeneğini belirleyin.
- 2 Görevleri düzenlemek için <**Menü**> → **Sıralama Ölçütü** 
  - → bir kategoriye (durum, öncelik, konu, başlangıç tarihi veya son tarihi) basın.
- 3 Ayrıntılarını görmek istediğiniz görevi seçin.

#### > Bir görevi tamamlandı olarak işaretleme

Bir görevi tamamladıktan sonra, **Görevler**'i seçinve görev adının yanındaki onay kutusunu işaretleyin. Bir görevin tamamlandığını işaretlediğinizde, söz konusu görev için size başka bir hatırlatıcı gönderilmez.

# ActiveSync

Aygıtınızı bilgisayarla senkronize etmek ve verilerinizi yedekleyip geri yükleyebilmek için ActiveSync'i kullanın.

# > Bilgisayarınıza ActiveSync yükleme

Verilerinizi senkronize edebilmeniz için Microsoft web sitesinden indirdikten sonra (http://www.microsoft.com) ActiveSync'i yüklemeniz gerekir. ActiveSync yüklemek için,

- 1 Bilgisayarınızda ActiveSync çalıştırma.
- 2 Kurulumu tamamlamak için ekrandaki talimatları uygulayın.
- 3 Kurulum işlemi tamamlandığında, aygıtınızı bilgisayara bağlamak için Senkronizasyon Kurulum Sihirbazı ekranındaki talimatları uygulayın ve bir veri paylaşım ortaklığı oluşturun.

# > Aygıtınızı bilgisayara bağlama

- $[ Başlat menüsünden Ayarlar \rightarrow Bağlantılar \rightarrow USB \rightarrow ActiveSync'i seçin.$
- 2 Bilgisayar veri kablosunun bir ucunu (micro USB) bilgisayarınızın üstündeki çok işlevli girişe ve diğer ucunu bilgisayarınızdaki USB bağlantı noktasına bağlayın.

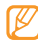

Aygıtı ActiveSync ile bağlamakta bir problem yaşarsanız gelişmiş ağ işlevselliğini etkinleştirin. Başlat menüsünden **Ayarlar → Bağlantılar → USB** • **ActiveSync'**i seçin ve **ActiveSync** altındaki kutuyu işaretleyin.

## Verilerinizi senkronize etme

Aygıtınızı bilgisayara bağladığınızda ActiveSync verilerinizi otomatik olarak senkronize etmeye başlamalıdır. **Eşitle** seçeneğini seçerek senkronizasyon işlemini manuel olarak başlatabilirsiniz. Devam eden bir senkronizasyon işlemini durdurmak için **Durdur** seçeneğini seçin. Ayrıca aygıtınızdan manuel olarak dosya bulabilir, bilgisayara kopyalayabilir ve tam tersini yapabilirsiniz. Microsoft ActiveSync penceresinden, **Araştır** seçeneğini tıklatın.

Bağlantı kurulan bir bilgisayar kullanarak **Storage Card** klasörünü formatlarsanız, klasöre yazma hızı düşebilir. Bu durumdan kaçınmak için klasörü yalnızca aygıttan formatlayın.

## > Exchange sunucusu ekleme

Bir exchange sunucusu eklemeden önce PC veri kablosunu bilgisayarınızdan çıkartın.

- Başlat menüsünden ActiveSync seçeneğini belirleyin.
- 2 <Menü> → Sunucu Kaynağı Ekle seçeneğine basın. Bir Exchange sunucusuyla senkronizasyon ayarladıysanız, Sunucu Yapılandır seçeneği görüntülenir.
- *3* E-posta adresinizi girin ve **<İleri**> seçeneğine basın.
- 4 Exchange kullanıcı adını, parolasını ve etki alanı adını girin ve <**İleri**> seçeneğine basın.

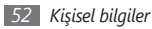

- 5 Bir sunucu adresi girin. Güvenli bağlantı oluşturmak için Bu sunucu şifreli (SSL) bağlantı gerektiriyor yazan onay kutusunu seçin.
- 6 İleri seçeneğini belirleyin.
- 7 Senkronize edilecek veri türlerini seçin. Seçilen veri türü için senkr seçeneklerini özelleştirmek için <**Menü**> — **Ayarlar** seçeneğine basın.
- $\boldsymbol{\delta}^{}$  Bitirdiğinizde <**Son**> seçeneğine basın.

## > Senkronizasyon programını değiştirme

Verilerinizi rutin olarak Exchange sunucusu üzerinden senkronize ediyorsanız, ayarları hem yoğun hem de yoğun olmayan programlar için yapılandırabilirsiniz. Senkronizasyon programlarını değiştirmek için,

- 1 Başlat menüsünden ActiveSync seçeneğini belirleyin.
- 2 <Menü> → Zamanlama'ı seçin.

- *3* Aşağıdaki seçenekleri ayarların:
  - Yoğun saatler: Yoğun saatlerdeki senkronizasyon sıklığını ayarlamanızı sağlar.
  - Yoğun olmayan saatler: Yoğun olmayan saatlerdeki senkronizasyon sıklığını ayarlamanızı sağlar.
  - Dolaşımdayken yukarıdaki ayarları kullan: Dolaşımdayken de senkronizasyon zamanlamasının kullanılmasını ayarlamanızı sağlar.
  - Gönder'i tıklattığımda gönder/al: Mesaj uygulamasında Gönder'i tıklattığınızda senkronizasyon yapılması için ayarlayın.
- 4 Yoğun günleri ve saatleri ayarlamak için <**Menü**>  $\rightarrow$  **Yoğun Saatler**'e basın (gerekirse).
- 5 İşiniz bittiğinde <**Bitti**>'e basın.

# Web

# **Internet Explorer**

Internet Explorer ile sık kullanılan web sayfalarınıza erişmeyi ve bu sayfaları işaretlemeyi öğrenin.

- Web'e erişmek ve medya indirmek için ek ücrete tabi tutulabilirsiniz.
  - Kullanılabilir simgeler servis sağlayıcınıza veya bölgenize bağlı olarak değişebilir.

## > Web'de gezinme

- / Başlat menüsünden Internet Explorer'ı seçin.
- 2 Bir web sayfasına erişin:
  - Bir web adresi girmek ve belirli bir web sayfasını bulmak için < Menü> → Web Adresine Git seçeneğine basın.
  - <Menü>  $\rightarrow$  Sık Kullanılanlar seçeneğine basın ve bir yer imi seçin.

- Geçmiş listesinden bir web adresi seçmek için <Menü>
   → Geçmiş seçeneğine basın.
- Ø
- Web bağlantısını kapatmak için, [础], tuşuna uzun basın, Internet Explorer seçeneğine gidin ve <**Görevi Sonlandır**> seçeneğine basın.

# > Sık kullandığınız sayfaları işaretleme

Bir web sayfasını sık kullanılanlar listenize eklemek için,

- Başlat menüsünden Internet Explorer'ı seçin.
- 2 İstediğiniz web sayfasına erişin ve <Menü> → Sık Kullanılanlara Ekle seçeneğine basın.
- 3 Web sayfası için bir isim ve adres girin (gerekirse).
- 4 <**Ekle**> seçeneğine basın.

#### > Tarayıcı ayarlarını değiştirme

Tarayıcıdan  $\langle$ **Menü** $\rangle \rightarrow$ **Araçlar** $\rightarrow$ **Seçenekler**'e basın:

• **Giriş Sayfası**: Ana sayfa için bir web adresi ayarlamanızı sağlar

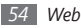

- Gözatma Geçmişi: Geçici dosyalar, çerezler ve geçmiş için kullanılmakta olan bellekle ilgili bilgiyi görüntülemenizi sağlar.
- Gizlilik ve Güvenlik: Güvenlik derecesi ayarlamanızı sağlar.
- Diller: Görüntülemek için tercih edilen dilleri ayarlamanızı sağlar.
- Bağlantılar: Bağlantı ayarlarını yapılandırmanızı sağlar.
- Diğer: Tarayıcı için ses ve ekran ayarlarını ayarlamanızı sağlar.

# Video Oynatıcı

Videoları doğrudan internetten izlemek veya ses dosyalarını doğrudan internetten dinlemek için Streaming Player kullanmayı öğrenin.

- [] Başlat menüsünden Uygulamalar → Video Oynatıcı'yı seçin.
- 2 <**Açık**> seçeneğine basın.

3 Akıtılan ortam dosyanın URL adresini girin ve < Bağlan> seçeneğine basın.

Son geçmiş listesinden bir URL adresi seçebilirsiniz.

# **RSS Okuyucu**

Sık kullandığınız web siteleri hakkındaki en son haberlere ve bilgilere ulaşmak için RSS Okuyucu kullanmayı öğrenin.

#### > RSS beslemelerine abone olma

Bir adres girerek RSS kaynaklarına abone olmak için,

- I Başlat menüsünden Uygulamalar → RSS Okuyucu'yu seçin.
- 2 <Menü> → Düzenle → Yeni Klasör seçeneğine basın (gerekirse).
- 3 <Menü> → Düzenle → Yeni kaynak seçeneğine basın.
- 4 RSS kaynaklarının adresini girin ve RSS kaynaklarını eklemek istediğiniz klasörü seçin ve <**Tamam**> seçeneğine basın.

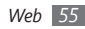

Arama yoluyla RSS kaynaklarına abone olmak için,

- I Başlat menüsünden Uygulamalar → RSS Okuyucu'yu seçin.
- 2 <Menü> → Kaynakları ara seçeneğine basın.
- 3 Bir anahtar sözcük girin ve < Ara> seçeneğine basın. Aygıtınız ilgili kaynakları arar ve sonuçları görüntüler.
- 4 Bir kaynağa gidin ve RSS kaynağı listesine eklemek için <**Ekle**> seçeneğine basın.

## > RSS kaynaklarını güncelleme ve okuma

- [] Başlat menüsünden Uygulamalar → RSS Okuyucu'yu seçin.
- 2 Bir kaynak kategorisine ilerleyin ve <Güncelle> seçeneğine basın.

Aygıtınız internete bağlanmayı deneyecektir. Gerekirse, internet bağlantınızı etkinleştirin.

3 <Tamam>'e basın.

# **Podcast**

Podcast aramak, yüklemek ve dinlemek için Podcast kullanmayı öğrenin.

#### Podcast'lere abone olma

Bir adres girerek Podcast'lere abone olmak için,

- I Başlat menüsünden Uygulamalar → Podcast → Podcast'ler'i seçin.
- 2 **Menü**  $\rightarrow$  **Podcast e Abone OI** seçeneğine basın.
- 3 Bir web adresi (URL) girin ve <**Abone OI**>  $\rightarrow$  <**Evet**> seçeneğine basın.
- 4 Kurulumu tamamlamak için ekrandaki talimatları uygulayın.

Arama yoluyla Podcast'lere abone olmak için,

- $\begin{array}{ll} I & \mbox{Başlat menüsünden Uygulamalar} \rightarrow \mbox{Podcast} \rightarrow \\ \mbox{Podcast'ler'} i \ \mbox{seçin.} \end{array}$
- 2 **Menü** >  $\rightarrow$  **Podcast Ara** seçeneğine basın.

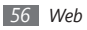

- 3 Bir anahtar sözcük girin ve <Ara> seçeneğine basın. Aygıtınız ilgili podcast'leri arar ve sonuçları görüntüler.
- 4 Abone olmak istediğiniz podcast'e dokunun ve < Ekle> seçeneğine basın.

## > Podcast kütüphanenizi güncelleme

Podcast'lere abone olduktan sonra, en son bölümleri dinlemek için kütüphanenizi kolaylıkla güncelleyebilirsiniz. Podcast kütüphanenizi güncellemek için,

- I Başlat menüsünden Uygulamalar → Podcast → Podcast'ler'i seçin.
- 2 <**Menü**>  $\rightarrow$  **Podcast güncelle** seçeneğine basın.
- 3 Güncellemek istediğiniz podcast'leri seçin.
- $4 \quad < \mathbf{Tamam} > \rightarrow < \mathbf{Tamam} > 'e \text{ basin.}$

#### › Podcast yükleme ve oynatma

 $\begin{array}{ll} I & \mbox{Başlat menüsünden Uygulamalar} \rightarrow \mbox{Podcast} \rightarrow \\ \mbox{Podcast'ler'i seçin.} \end{array} \end{array}$ 

2 Bir podcast'e gidin ve indirmek için <AI> seçeneğine basın.

Podcast otomatik olarak Windows Media Player'da oynatılır.

# Topluluklar

Topluluklar topluluk web site ve bloglarına erişmenize ve bu web site ve bloglara fotoğraflarınızı koymanıza izin veren kullanışlı bir özelliktir.

## > Favori hedef listenizi ayarlama

[] Başlat menüsünden Uygulamalar → Topluluklar'ı seçin.

- 2 Genel yasal uyarıyı kabul ettiğinizi onaylamak için <**Kabul Et**> seçeneğine basın.
- 3 Sık kullandığınız hedef listesini ayarlamak için < Tamam> seçeneğine basın (gerekirse).

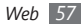

4 Eklemek istediğiniz web sitelerini veya blogları seçin ve <**Tamam**>'e basın.

Eğer <**Menü**> → **Site listesini güncelle** seçeneğine basarsanız, yeni hedef siteler otomatik olarak listeye eklenir.

#### > Dosya yükleme

- 1 Başlat menüsünden Uygulamalar → Topluluklar'ı seçin.
- 2~ Bir topluluk web sitesi ve bloguna gidin ve <br/> <br/> Yükle>'ye basın.
- 3 Kullanıcı adınızı ve parolanızı girin ve < Tamam> seçeneğine basın (gerekirse).
- 4 Resim veya video için bir başlık girin.
- 5 <**Menü**>  $\rightarrow$  **Dosya ekle**  $\rightarrow$  **Resim** veya **Video**  $\rightarrow$  bir dosya seçeneğine basın.
- 6 İşiniz bittiğinde <**Tamam**>'e basın.

# > Daha sonra dosya yükleme (Yükleme rezervasyonu)

Bir web sitesi veya blog'a dosyalarınızı belirli bir tarih ve saatte yüklemeyi ayarlayabilirsiniz. Bir yükleme rezervasyonu oluşturmak için,

- *I* Başlat menüsünden Uygulamalar → Topluluklar'ı seçin.
- 2 <Menü> → Seçenekler → Yükleme rezervasyon → <Yeni> seçeneğine basın.
- 3 Bir topluluk web sitesi veya blog seçin.
- 4 Resim veya video için bir başlık girin.
- 5 <Menü> → Dosya ekle → Resim veya Video → bir dosya seçeneğine basın.
- 6 Yükleme rezervasyonu için tarih ve saat belirleyin.
- 7 İşiniz bittiğinde <**Tamam**>'e basın.

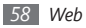

# Marketplace

Marketplace, aygıtınız için yeni uygulamalar bulmanıza ve eklemenize imkan tanır. Marketplace ile yeni uygulamaları arayabilir, tarayabilir, önizleyebilir, satın alabilir veya mobil aygıtınıza doğrudan yükleyebilirsiniz. Uygun uygulamalar sizin hizmet sağlayıcınıza bağlıdır.

- 1 Başlat menüsünden Marketplace seçeneğini belirleyin.
- 2 İstediğiniz uygulamaları arayın ve indirin.

# **Microsoft My Phone**

Rehberinizi, takviminizi, görevlerinizi, metin mesajlarınızı, müziğinizi, fotoğraflarınızı, videolarınızı ve diğer belgelerinizi http://myphone.microsoft.com adresindeki my phone hesabınızla senkronize etmek için Microsoft My Phone kullanın.

- 1 Başlat menüsünden Microsoft My Phone'u seçin.
- 2 <İleri> → <Kabul Et> seçeneğine basın (gerekirse)

- 3 Windows Live kullanıcı adınızı ve parolanızı girin ve <**Oturum aç**> seçeneğine basın.
- 4 Verileri aygıtınızla ve web'le senkronize edin. My Phone sayfanızdan verilere erişebilir ve verileri kullanabilirsiniz.

# **MSN Money**

MSN tarafından sunulan mobil hisse senedi hizmetlerine erişmek için MSN Money kullanın.

- *Başlat menüsünden* MSN Money seçeneğini belirleyin.
- 2 <**Devam**> tuşuna basın (gerekirse).
- 3 Dakikası dakikasına güncel bilgiler ve değerleri güncellemek için <**Refresh**>'e basın.
- - Hisse senedi öğeleri eklemek için
     Add stock>'a basın.
  - Hisse senedi öğelerini silmek için bir hisse senedi öğesine gidin ve Onayla tuşuna basın.

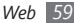

## **MSN Weather**

MSN tarafından sunulan hava durumu tahmin hizmetlerine erişim sağlamak için MSN Weather kullanın.

- 1 Başlat menüsünden MSN Weather seçeneğini belirleyin.
- 2 <Devam> tuşuna basın (gerekirse).
- 3 Dakikası dakikasına güncel hava durumu bilgilerini güncellemek için < Yenile>'ye basın.
- 4 Şehir listenizi ayarlamak için <**Menü**>  $\rightarrow$  **Ayarlar**'a basın.
  - Şehir eklemek için <**Şehir ekle**>'ye basın.
  - Şehir silmek için bir şehre gidin ve Onayla tuşuna basın.
  - Santigrat ve Fahrenhayt arasında geçiş yapmak için en alta inin ve **C** veya **F** seçeneklerinden birini seçin.

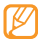

<**Menü** $> \rightarrow$  **Dizin**'e basarak diğer MSN hizmetlerine erişebilirsiniz.

# **Windows Live**

Windows Live sayesinde kablosuz web'de arkadaşlarınızla iletişim kurabilir ve bilgilere hızla erişebilirsiniz.

- Başlat menüsünden **Windows Live** seçeneğini belirleyin.
- 2 Windows Live Oturumu Aç seçeneğini belirleyin.
- 3 < Kabul Et> seçeneğine basın (gerekirse).
- 4 Oturum açma kimliğinizi ve şifrenizi girin ve <**İleri**>'ye basın.
- 5 Ekrandaki talimatları uygulayın.

Windows Live hakkında daha fazla bilgi edinmek için aygıtınızda yerleştirilmiş olan yardıma danışın.

# **Google Maps**

Konumunuzu bulmak, çevrimiçi haritada caddeleri, şehirleri veya ülkeleri aramak ve yol tariflerini bulmak için Google Maps™ kullanmayı öğrenin.

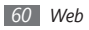

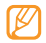

- Bölgenize veya servis sağlayıcınıza bağlı olarak bu özellik kullanılamayabilir.
- Harita işlevselliğini GPS işlevini kullanarak geliştirebilirsiniz.

## > Haritada arama

- 1 Başlar menüsünden Google Maps'i seçin.
- 2 <Kabul et> seçeneğine basın (gerekirse).
- 3 Haritada ilerleyin.
- 4 İstediğiniz konumda görüntüyü yakınlaştırın veya uzaklaştırın.

# > Belirli bir konumu arama

- 1 Başlar menüsünden Google Maps'i seçin.
- $2 \quad < Menü > \rightarrow Ara$  seçeneğine basın.
- 3 İşin adresi veya kategorisini girin ve <**TAMAM**> seçeneğine basın.

#### Belirli bir hedef nokta için yol tariflerini görme

- Başlar menüsünden Google Maps'i seçin.
- 2 <Menü> → Yol Tarifi Al seçeneğine basın.
- 3 Başlangıç ve bitiş konumlarının adreslerini girin.
- 4 Haritayı görüntülemek için Yol tariflerini göster'i seçin.

# YouTube

YouTube bir ücretsiz çevrimiçi video aktarım servisidir. YouTube ile video izlemeyi öğrenin.

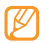

Bu özellik bulunduğunuz bölgeye bağlı olarak kullanılamayabilir.

# > Video izleme

- *Başlat menüsünden YouTube seçeneğini belirleyin.*
- 2 Video aramak için bir anahtar kelime girin ve Onayla tuşuna basın.

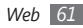

*3* Sonuçları görüntülemek için sola veya sağa ilerleyin.

Sonuçları görüntülerken < **Menü**>'ye basarak seçenekleri kullanabilirsiniz:

- YouTube başlangıç sayfasına dönmek için **Home**'yı seçin.
- Seçilen video ile ilgili diğer videoları görüntülemek için Related videos'ı seçin.
- Vurgulanan videonun bağlantısını kopyalamak için Copy video link'yı seçin.
- Vurgulanan videoyu uygunsuz olarak işaretlemek için **Flag**'yi seçin.
- 4 Vurgulanan videoyu görüntülemek için Onayla tuşuna basın.
- 5 Çalmayı denetlemek için aşağıdaki tuşları kullanabilirsiniz:

| Tuş    | İşlev                                                               |
|--------|---------------------------------------------------------------------|
| Onayla | Kayıttan oynatmayı duraklatmanızı veya<br>devam ettirmenizi sağlar. |

| Tuş                         | İşlev                                                                                                    |
|-----------------------------|----------------------------------------------------------------------------------------------------|
| Gezinti                     | <ul> <li>Sol: Dosyada geri gitmenizi sağlar.</li> <li>Sağ: Dosyada ileri gitmenizi sağlar.</li> <li>Yukarı/Aşağı: Ses seviyesini<br/>ayarlamanızı sağlar.</li> </ul> |
| Sol<br>ayarlanabilir<br>tuş | Oynatmayı durdurmanızı ve önceki<br>ekrana dönmenizi sağlar.                                                                                                    |
| 0                           | Sesi açma veya kapatmanızı sağlar.                                                                                                    |

# Topluluk websiteleri

Facebook ve Twitter servislerini kullanma.

- Başlat menüsünden Facebook veya Twitter seçeneğini belirleyin.
- 2 Kullanıcı adınızı ve parolanızı girin ve oturumu açın.
- 3 Arkadaşlarınızla ve ailenizle fotoğraf, video veya mesaj paylaşın.

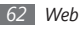

# Bağlanabilirlik

# Ağ bağlantıları

İnternet Servis Sağlayıcınıza (ISP) bağlanabilir ve e-posta mesajları göndermek ve almak, interneti taramak için bağlantıyı kullanabilirsiniz. Ayrıca işyerinde kullandığınız şirket ağı gibi herhangi bir kurumsal ağa da bağlanabilirsiniz.

Başlamadan önce, aşağıdaki bilgileri edinin:

- Cep telefonu şebeke hizmeti sağlayıcınızdan:veri bağlantı plan bilgisi, sunucu telefon numarası, kullanıcı ismi ve şifre.
- İnternet hizmet sağlayıcınızdan (ISP) veya kablosuz hizmet sağlayıcınızdan:ISP sunucu telefon numarası veya erişim noktası, kullanıcı ismi ve şifre.
- Ø

Aygıtınızın internet erişimiyle yapılandırılmış olması gereklidir. İnternete bağlanmakta sorun yaşıyorsanız, bağlantıları düzenlemeniz gereklidir. Girmeniz gereken bilgilerden emin değilseniz, servis sağlayıcınıza sorun.

#### > GPRS bağlantılarını ayarlama

- [] Başlat menüsünden Ayarlar → Bağlantılar → GPRS'i seçin.
- 2 Yeni bir bağlantı eklemek için  $\langle Menü \rangle \rightarrow Ekle'$ ye basın.
- 3 Bağlantı bilgisini ayarlama (bkz. detaylar için"GPRS"'e bakın ► sf. 82).
- 4 İşiniz bittiğinde <**Bitti**>'ye basın.

#### > Proxy sunucu bağlantılarını ayarlama

- I Başlat menüsünden Ayarlar → Bağlantılar → Proxy'i seçin.
- 2 Yeni bir bağlantı eklemek için  $\langle Menü \rangle \rightarrow Ekle'$ ye basın.
- 3 Bağlantı bilgisini ayarlama (bkz. detaylar için "Proxy"'e bakın ► sf. 82).
- 4 İşiniz bittiğinde <**Bitti**>'ye basın.

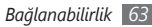

#### > VPN sunucu bağlantılarını ayarlama

- I Başlat menüsünden Ayarlar → Bağlantılar → Diğer... → VPN'i seçin.
- 2 Yen i bir bağlantı eklemek için <**Menü**>  $\rightarrow$  **Ekle**'ye basın.
- 3 Bağlantı bilgisini ayarlama (bkz. detaylar için "VPN"'e bakın ► p.83).
- 4 İşiniz bittiğinde <**Bitti**>'ye basın.

# **Bluetooth**

Bir aralık dahilindeki diğer Bluetooth destekli kablosuz aygıtlarla bağlantı kurabilirsiniz. Aygıtların arasındaki duvarlar veya diğer engeller kablosuz bağlantıyı engelleyebilir veya zayıflatabilir.

# > Bluetooth kablosuz özelliğini açma

- *I* Başlat menüsünden Ayarlar → Bağlantılar → Bluetooth → Bluetooth'u seçin.
- 2 <Menü> → Bluetooth'u Aç seçeneğine basın.

3 Diğer aygıtların aygıtınızı bulmasına ve bağlanmasına izin vermek için, <**Menü**> → Görünürlüğü Aç seçeneğine basın.

#### Bluetooth özelliği etkin bir aygıtı arama ve eşleştirme

- *I* Başlat menüsünden Ayarlar → Bağlantılar → Bluetooth
   → Bluetooth'u seçin.
- 2 Yeni cihaz ekle... seçeneğine seçin.

Aygıtınız Bluetooth kullanabilen aygıtların listesini arar ve görüntüler.

- *3* Bir aygıt seçin.
- 4 Bağlanmaya çalıştığın cihazın Bluetooth PIN'ini gir (gerekirse) ve <**İleri**> seçeneğine basın.

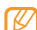

- Bluetooth özelliği etkin diğer aygıtlarla eşleştirmek
- için her iki aygıtın da aynı parolayı kullanması gerekir. Kulaklıklar veya ahizesiz araç kitleri **0000** gibi sabit bir parola kullanabilir.
- 5 <Bitti>'ye basın.

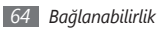

#### > Bluetooth kablosuz özelliğini kullanarak veri gönderme

- [ Gönderilecek öğenin veya dosyanın yerini belirleyin.
- 2 <Menü> → Gönder → Bluetooth ile veya <Menü> → Bluetooth ile gönder seçeneğine basın.
- 3 Bir aygıt seçin.

#### > Bluetooth kablosuz özelliğini kullanarak veri alma

Aygıtınızı tüm gelen sinyalleri almaya ayarlamak için,

- I Başlat menüsünden Ayarlar → Bağlantılar → Aktar'ı seçin.
- 2 Gelen aktarmaları kabul et seçeneğinin yanındaki onay kutusunu seçin.
- 3 <Bitti>'ye basın.
- 4 Diğer aygıtlardan veri aldıktan sonra, veriyi aygıtınıza kaydetmek için < Evet> seçeneğine basın.

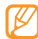

Alınan öğeler **My Documents** klasörüne alınır.

#### > Bluetooth COM bağlantı noktası ayarlama

Seri profili destekleyen bir Bluetooth aygıtına bağlandığınızda, Bluetooth COM bağlantı noktası kurabilirsiniz.

- *I* Başlat menüsünden Ayarlar → Bağlantılar → Bluetooth → Bluetooth'u seçin.
- 2 <Menü> → COM Bağlantı Noktaları → <Menü> → Yeni Giden Bağlantı Noktası seçeneğine basın.
- 3 Aygıtın ismini seçin ve <**Seç**>'e basın.
- 4 Bir COM bağlantı noktası seçin.
- 5 Aygıtlar arasında güvenli bağlantı oluşturmak için Güvenli Bağlantı seçeneğinin yanındaki onay kutusunu seçin.
- 6 <Bitti>'ye basın.

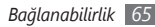

#### Akıllı eşleştirme seçeneğini etkinleştirme

- *I* Başlat menüsünden Ayarlar → Bağlantılar → Bluetooth
   → Akıllı Eşleşme Ayarı'nı seçin.
- 2 Akıllı Eşleşme Etkinleştiriliyor seçeneğinin yanındaki onay kutusunu seçin.
- 3 Kendi PIN Kodunu ekle seçeneğinin yanındaki onay kutusunu seçin ve Bluetooth eşleştirmesi için kullanılmak üzere kendi PIN kodunuzu girin (gerekirse).
- 4 <Kaydet> seçeneğine basın.

#### > Uzak SIM erişimi etkinleştirme

Uzak SIM modunda, aygıtınızın SIM veya USIM kartını kullanarak yalnızca bağlı bir Bluetooth ahizesiz araç kitini kullanarak arama yapabilir veya gelen aramaları cevaplayabilirsiniz. Uzak SIM modunu etkinleştirmek için,

- *I* Başlat menüsünden Ayarlar → Bağlantılar → Bluetooth
   → Diğer... → SIM Erişim Profili seçin.
- 2 SIM erişimine izin ver seçeneğinin yanındaki onay kutusunu seçin.
- 3 <Tamam>'a basın.

# Wi-Fi

Aygıtınızda kablosuz yerel ağlara (WLAN) bağlanmanıza imkan tanıyacak kablosuz ağ özellikleri bulunur.

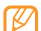

Aygıtınız, harmonize olmayan frekans kullanır ve tüm Avrupa ülkelerinde kullanıma yöneliktir. WLAN, AB'de yalnızca içeride kullanıma yönelik sınırlandırma olmaksızın çalıştırılabilir, ancak Fransa ' da dışarıda çalıştırılamaz.

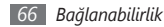

- Bir WLAN'ı etkinleştirme ve WLAN'a bağlanma
- Başlat menüsünden Ayarlar → Bağlantılar → Diğer... → Wi-Fi'secin.
- <Menü> -> Wi-Fi Ac seceneğine basın. Aygıt aramaya başlar ve WLAN AP ' lerin listesini görüntüler.
- Listeden bir ağ profili seçin.

Aygıt WLAN'a bağlanmayı deneyecektir.

- Bir ağ tipi seçin ve <**İleri**> seçeneğine basın.
- WLAN için önceden paylaşılan bir anahtar girin ve <**İleri**> veva <**Son**> seceneăine basın Eğer < İleri> seceneğine baştıvsanız bir sonraki adına devam edin
- IEEE 802.1x erişim seçeneğini ve genişletilebilir kimlik doğrulama protokolü (EAP) tipini ayarlayın (gerekirse) ve <Son> seceneğine basın.

- Yeni bir WLAN bağlantısı oluşturma
- Başlat menüsünden Ayarlar → Bağlantılar → Diğer... → Wi-Fi'ı secin.
- <Menü> -> Ekle seçeneğine basın.
- Bir ağ adı girin, diğer ağ ayarlarını yapılandırın ve <**İleri**> seçeneğine basın.
- Ağ kimlik doğrulama ve veri şifreleme ayarlarını yapın ve doărulama türüne göre **Son**> veva **İleri**> seceneğine basın.

Eğer <İleri> seçeneğine bastıysanız bir sonraki adıma devam edin.

IEEE 802.1x erişim seçeneğini ve genişletilebilir kimlik doğrulama protokolü (EAP) tipini ayarlayın (gerekirse) ve <Son> seceneăine basın. Yeni WLAN ağı ekranınızda belirecek.

Bağlanabilirlik 67

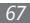

# > WLAN ayarlarını özelleştirin.

- $\boxed{}$  Başlat menüsünden Ayarlar  $\rightarrow$  Bağlantılar  $\rightarrow$  Diğer...  $\rightarrow$  Wi-Fi ' yi seçin.
- $2 \quad \langle Menü \rangle \rightarrow Gelişmiş'e basın.$
- 3 Aşağıdaki ayarları değiştirin:

| Seçenek                        | İşlev                                                                                                |
|--------------------------------|----------------------------------------------------------------------------------------------------|
| Erişilecek ağlar               | Aygıtınızı Wi-Fi aracılığıyla bağlamak<br>için aygıt türünü seçin.                                   |
| Kullanılabilir<br>ağ bildirimi | Aygıtı sizi bulunan WLAN'ler için<br>uyarmaya ayarlayın.                                             |
| Bağlanmazsa<br>WiFi'yi kapat   | WLAN özelliğini belirli bir zaman<br>sonra otomatik olarak kapanacak<br>şekilde ayarlamanızı sağlar. |

4 İşiniz bittiğinde <**Bitti**>'ye basın.

# İnternet Paylaşımı

Aygıtınızı bir kablosuz modem olarak kullanılacak şekilde ayarlayın.

- Aygıtınızı USB bağlantı noktası veya Bluetooth aracılığıyla diğer bir aygıta veya bilgisayara bağlayın.
- 2 Başlat menüsünden **Internet Paylaşımı**'nı seçin.
- 3 BirPC bağlantısı ve ağ bağlantısı türü seçin.
- 4 İnternet bağlantısını etkinleştirmek için < Bağlan> seçeneğine basın.

# PC bağlantıları

Çeşitli USB bağlantı modlarında, verilen PC veri kablosuyla aygıtınızı bir PC'ye bağlamayı öğrenin. Aygıtı bir PC'ye bağlayarak ActiveSync ile dosyaları senkronize edebilir, aygıtınızdan ve aygıtınıza doğrudan veri aktarabilir ve Samsung Kies programını kullanabilirsiniz.

ActiveSync ile bağlanmanın ayrıntıları "ActiveSync" bölümünde açıklanmıştır. ► sf. 51

#### Samsung Kies ile bağlanma

PC'nizde Samsung Kies ' in kurulu olduğundan emin olun. Programı, Samsung web sitesinden indirebilirsiniz (www.samsungmobile.com).

- $[ Başlat menüsünden Ayarlar \rightarrow Bağlantılar \rightarrow USB'yi seçin.$
- 2 USB bağlantı ayarları altında Samsung Kies'i seçin ve <Bitti>'e basın.
- 3 Ana sayfa ekranına dönmek için [೨٠] seçeneğine basın.
- 4 İsteğe bağlı bir bilgisayar veri kablosu kullanarak aygıtınızın çok işlevli girişini bir bilgisayara bağlayın.
- 5 Samsung Kies'i çalıştırın ve kablosuz bağlantıları kullanın veya veri ve dosyaları kopyalayın.

Daha fazla bilgi için Samsung Kies'in yardımına bakın.

## Yığın depolama aygıtı olarak bağlanma

Aygıta bir bellek kartı takarsanız aygıtınızı PC'ye taşınabilir disk olarak bağlayabilir ve dosya dizinine erişebilirsiniz.

- / Cihaza bir hafıza kartı takın.
- 2 Başlat menüsünden Ayarlar → Bağlantılar → USB'yi seçin.
- 3 USB bağlantı ayarları altında Yığın Bellek'i seçin ve <Bitti>'e basın.
- 4 İsteğe bağlı bir bilgisayar veri kablosu kullanarak aygıtınızın çok işlevli girişini bir bilgisayara bağlayın. Bağlandığında, PC'de bir açılır pencere görünür.
- 5 Dosyaları görüntülemek için klasörü açın.
- 6 Dosyaları PC'den bellek kartına kopyalayın.
  - Aygıtı bilgisayardan çıkarmak için Windows görev çubuğundaki USB aygıt simgesini tıklatın ve yığın bellek aygıtını güvenli kaldırmak için ilgili seçeneği tıklatın. Sonra bilgisayar veri kablosunu bilgisayardan çıkarın. Aksi halde bellek kartındaki verileri kaybedebilir veya bellek kartına zarar verebilirsiniz.

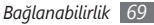

# Araçlar

# **Adobe Reader LE**

Acrobat PDF belgelerini görüntülemeyi öğrenin.

- 1 Başlat menüsünden Adobe Reader LE seçin.
- Bir PDF dosyası konumlandırın ve açılacak dosyanın ismini seçin.
- 3 Bir PDF dosyasını görüntülemek için aşağıdaki seçenekleri kullanın:
  - Bir belgenin bir kısmına yakınlaştırmak veya uzaklaştırmak için, < Araçlar> → Yakınlaş./Uzaklaştır → bir yakınlaştırma seçeneğine basın.
  - Bir başka sayfaya geçmek için <br/>  $<\! {\rm Araçlar} \! > \rightarrow {\rm Git} \rightarrow$  seçeneğine basın.

# Alarmlar

Alarmları ayarlamayı ve kontrol etmeyi öğrenin.

#### > Alarm ayarlama

- I Başlat menüsünden Ajanda → Alarmlar seçeneğini belirleyin.
- 2 <**Menü**> → **Yeni** seçeneğine basın.
- 3 Alarm ayrıntılarını ayarlayın.
- 4 İşiniz bittiğinde <**Bitti**>'ye basın.

## > Bir alarmı durdurma

Alarm çaldığında,

- Alarmı ertelemeden durdurmak için <Tamam> seçeneğine basın.
- Alarmı uyku moduna geçirerek durdurmak için <Kapat> seçeneğine basın veya uyku modu süresince susturmak için
   Ertele> seçeneğine basın.

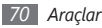

# Yıl Dönümü

Yıl Dönümü ile yıl dönümlerinizi ve özel günlerinizi yönetebilirsiniz.

#### > Bir yıldönümü planlama

- [] Başlat menüsünden Ajanda → Yıl Dönümü seçeneğini belirleyin.
- 2 <**Yeni**> tuşuna basın.
- 3 Yıl dönümü ayrıntılarını ayarlayın.
- 4 İşiniz bittiğinde <**Bitir**>'e basın.

## > Bir yıl dönümü alarmını durdurma

Daha önce ayarladığınız bir yıl dönümü etkinliği için alarm çaldığında < **Tamam**> seçeneğine basın.

# Hesap Makinesi

Temel Matematik hesaplamalarını yapmak için hesap makinesini kullanın. Hesaplama yapmak için,

- I Başlat menüsünden Ajanda → Hesap Makinesi seçeneğini belirleyin.
- 2 Temel matematik işlemleri yapmak için hesap makinesi ekranına karşılık gelen tuşları kullanın.

# Dosyalarım

Dosyalarım ile aygıtınızdaki tüm dosyalara ve klasörlere göz atabilirsiniz.

- / Başlat menüsünden **Dosyalarım**'ı seçin.
- 2 Dosyalarınızı ve klasörlerinizi yeniden adlandırmak, silmek veya düzenlemek için < Menü>'ye basın.

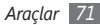
## **Office Mobile**

Excel ve Word belgelerini yaratması ve düzenlemeyi, PowerPoint slayt gösterilerini açmayı ve görüntülemeyi, OneNote Mobile kullanmayı ve belgelerinizi yedeklemeyi ve geri yüklemeyi öğrenin. Office Mobile kullanımı hakkında daha fazla bilgi edinmek için aygıtınızda yerleştirilmiş olan yardıma danışın.

### > Excel çalışma kitabı açma ve düzenleme

Excel çalışma kitabı açmak ve görüntülemek için,

- I Başlat menüsünden Office Mobile 2010 → Excel Mobile 2010 seçin.
- 2 Bir Excel dosyası konumlandırın ve açılacak dosyanın ismini seçin.
- 3 Bir belgenin bir kısmına yakınlaştırmak veya uzaklaştırmak için, <Görüntüle> → Büyüt → bir yakınlaştırma seçeneğine basın.
- 4 Çalışma kitabını kapatmak için, <Menü> → Dosyayı Kapat seçeneğine basın.

Bir Excel çalışma kitabını düzenlemek için,

- I Başlat menüsünden Office Mobile 2010  $\rightarrow$  Excel Mobile 2010 seçin.
- $2\;$  Bir Excel dosyası konumlandırın ve açılacak dosyanın ismini seçin.
- 3 <Menü> → Düzenle seçeneğine basın.
- 4 Bir hücreye gidin ve seçmek için Onayla tuşuna basın.
- 5 Değerleri veya metni girin ve <**Bitti**> tuşuna basın.
- 6 Gerektiği şekilde 3-4. adımları tekrarlayın.
- 7~ Çalışma kitabını kaydetmek için, <**Menü**>  $\rightarrow$  **Dosya**  $\rightarrow$  **Farklı Kaydet...** seçeneğine basın.
- 8 Bir dosya ismi girin ve bellek konumunu seçin ve **Kaydet**> seçeneğine basın.

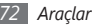

## > Word belgesi açma ve düzenleme

Word belgesi açmak ve görüntülemek için,

- $\slash$  Başlat menüsünden Office Mobile 2010  $\rightarrow$  Word Mobile 2010 seçin.
- 2 Bir Word dosyası konumlandırın ve açılacak dosyanın ismini seçin.
- 3 Belgenin bir kısmına yakınlaştırmak veya uzaklaştırmak için, <Görünüm> → bir yakınlaştırma seçeneğine basın.
- 4 Belgeyi kapatmak için, <**Menü**>  $\rightarrow$  **Dosyayı Kapat** seçeneğine basın.

Bir Word belgesini düzenlemek için,

- *I* Başlat menüsünden Office Mobile 2010 → Word Mobile 2010 seçin.
- 2 Bir Word dosyası konumlandırın ve açılacak dosyanın ismini seçin.
- 3 <**Menü**>  $\rightarrow$  **Düzenle** seçeneğine basın.
- 4 Belgenizi düzenleyin.

- $5 \ \mbox{Belgeyi kaydetmek için, $<$ Menü$ > $> $> $ Dosya $> $ Farklı $ Kaydet... $ seçeneğine basın. $ }$
- 6 Bir dosya ismi girin ve bellek konumunu seçin ve <**Kaydet**> seçeneğine basın.

### > PowerPoint slayt gösterisini açma ve görüntüleme

- [ Başlat menüsünden Office Mobile 2010 → PowerPoint Mobile 2010 seçin.
- 2 Bir PowerPoint dosyası konumlandırın ve açılacak dosyanın ismini seçin.
- 3 Slayt gösterisini bitirmek için <**Bitir**> tuşuna basın.

# > OneNote Mobile ile bir not yaratma ve düzenleme

- *I* Başlat menüsünden Office Mobile 2010 → OneNote Mobile 2010 seçin.
- 2 Yeni bir not oluşturmak için < Yeni > seçeneğine basın.

- 3 Metninizi girin.
- 4 Biçimi değiştirmek için <**Menü**> → **Biçimlendir** → bir türe basın.

Tüm formatlamayı temizlemek için, <**Menü**>  $\rightarrow$  **Biçimlendir**  $\rightarrow$  **Tümünü Temizle** seçeneğine basın.

- 5 Resim veya sesli not eklemek için <br/> <br/> (Menü>  $\rightarrow$  Resim Çek,Resim Ekle veya Kayıt Ekle'ye dokunun.
- 6 Notu kaydetmek için <**Bitti**> seçeneğine basın.

## Ara

- 1 Başlat menüsünden **Ajanda**  $\rightarrow$  **Ara** seçeneğini belirleyin.
- $2\;$  Arama yapılacak veri türünü seçmek için sağa veya sola kaydırın.
- 3 Ara alanına dosya veya klasör adının bir bölümünü girin.
- 4 <**Ara**> seçeneğine basın.
- 5 Sonuç listesinde bir öğeyi açmak için öğenin adını seçin.

## Akıllı Çevirici

Akıllı Çevirici uygulamasını kullanarak ölçüleri ve para birimlerini çevirebilirsiniz. Para birimlerini dönüştürmek için ilk olarak taban para birimini ve kur oranını ayarlamanız gerekir.

## > Para birimi ve kur oranı ekleme

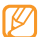

Taban para biriminin değeri her zaman 1'dir. Diğer para birimleri bir birim taban para birimine göre hesaplandığından diğer para birimlerinin kur oranlarını girmeniz gerekir. Kur oranları çok sık değişir. Dönüştürmenin doğru olmasını sağlamak için geçerli kur oranını girmelisiniz.

Taban para birimini ayarlamak için,

- [] Başlat menüsünden Ajanda → Akıllı Çevirici → Para Birimi seçeneğini belirleyin.
- 2 Ana para birimini belirlemek için sola yada sağa kaydırın.

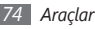

Diğer para birimlerini ve kur oranlarını eklemek için,

- I Başlat menüsünden Ajanda → Akıllı Çevirici → Para Birimi seçeneğini belirleyin.
- 2 <Menü> → Kurları görüntüle seçeneğine basın.
- 3 <**Menü**>  $\rightarrow$  **Kur ekle** seçeneğine basın.
- 4 Yeni para biriminin ismini ve döviz kurunu girin.
- 5 İşiniz bittiğinde <**Bitti**>'e basın.

## > Ölçüleri dönüştürme

- $\slash$ Başlat menüsünden Ajanda  $\rightarrow$  Akıllı Çevirici seçeneğini belirleyin.
- 2 Ölçüm türünü seçin.
- 3 Temel birimi değiştirmek için sola veya sağa gidin (gerekirse).
- 4 Aşağı gidin ve taban değeri girin.
- 5 Dönüştürülecek birimi değiştirmek için aşağı, sola veya sağa gidin (gerekirse).

Aygıtınız dönüştürme sonucunu görüntüler.

## Kronometre

- I Başlat menüsünden  $\mbox{Ajanda} \rightarrow \mbox{Kronometre}$  seçeneğini belirleyin.
- 2 Kronometreyi başlatmak için <**Başlat**> seçeneğine basın.
- *3* Tur sürelerini kaydetmek için <**Tur**> seçeneğine basın.
- 4 İşiniz bittiğinde <**Durdur**> seçeneğine basın.
- 5 Kaydedilen süreleri silmek için <Sıfırla> seçeneğine basın.

## Bahşiş Hesaplayıcı

Bir restoranda bahşiş hesaplamak için Bahşiş Hesaplayıcı kullanın.

- I Başlat menüsünden Ajanda → Bahşiş Hesaplayıcı seçeneğini belirleyin.
- 2 Bir miktar girin.

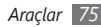

- 3 Aşağı gidin ve yüzdeyi seçin.
- 4 Aşağı gidin ve hesabı paylaşacağınız kişi sayısını girin (gerekirse).

Aygıt bahşiş miktarını, toplam hesabı ve kişi başına düşen miktarı gösterir.

## Dünya Saati

Bir dünya saati yaratabilir ve ev saatini değiştirebilirsiniz.

## > Dünya saatleri yaratmak

- $\underline{I}$  Başlat menüsünden  $\textbf{Ajanda} \rightarrow \textbf{Dünya Saati}$  seçeneğini belirleyin.
- 2 <**Ekle**> seçeneğine basın.
- ${\it 3}~$  Bir saat dilimi seçmek için sola veya sağa ilerleyin.
- 4 Yukarı veya aşağı bir ülke veya şehre gidin.
- 5 <**Tamam**>'a basın.

- 6 Yaz saatini ayarlamak için dünya saatine kaydırın ve <Menü> → DST uygula → <Evet> seçeneğine basın.
- 7 Başka saatler eklemek için 2-4. adımları tekrarlayın.
- > Bir dünya saatini ev saatiniz olarak ayarlama
- $\underline{I}$  Başlat menüsünden  $\textbf{Ajanda} \rightarrow \textbf{Dünya Saati}$  seçeneğini belirleyin.
- 2 Bir dünya saatine gidin ve <**Menü**> → **Geçerli zaman** olarak ayarla seçeneğine basın.

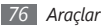

# Ayarlar

## Ayarlar menüsüne erişme

- *I* Başlat menüsünden **Ayarlar** seçeneğini belirleyin.
- 2 Bir kategori seçin ve bir seçenek belirleyin.

Daha fazla ayar seçeneğine erişmek için Navigasyon tuşunu sağa basın ve **Diğer...** seçeneğini seçin.

3 Ayarı özelleştirin ve <**Bitti**>'ye basın.

## **Telefon**

Aygıtınızda numarası belli olan aramalar, arama bekletme ve diğer arama ayarlarını denetleyin.

## **>** Tüm aramalar

• Band Seçimi: Aygıtınızı GSM veya WCDMA şebekelerinde çalışmak üzere ayarlamanızı sağlar.

- Arama Seçenekleri: Aşağıdaki arama seçeneklerini ayarlamanızı sağlar.
  - Her tuşla yanıtla: Gelen aramayı herhangi bir tuşa basarak yanıtlamanızı sağlar ([ 🖤 ] hariç).
  - **SIM kişilerini göster**: SIM veya USIM kartına kaydedilen kartvizitleri göstermek üzere ayarlamanızı sağlar.
  - Telefon numarası: Telefon numaranızı görüntülemenizi sağlar.
  - **Sesli posta numarası**: Servis sağlayıcınız tarafından verilen telesekreter numarasını ayarlamanızı sağlar.
  - SMS mesajı hizmet merkezi: Servis sağlayıcınız tarafından verilen metin mesajı servisini ayarlamanızı sağlar.
  - Ülke kodu: Ülke kodunu ayarlamanızı sağlar.
  - Alan kodu: Alan kodunu ayarlamanızı sağlar.
- Arayan Kimliği: Cihazı, tercihlerinize veya şebeke ayarlarına bağlı olarak numaranız gönderilecek şekilde ayarlamanızı sağlar.

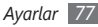

- Kanallar: Şebeke yayını mesajlarını almak için aşağıdaki seçenekleri ayarlamanızı sağlar.
  - Kanalları etkinleştir: Hücre yayını mesajlarını almanızı sağlar.
  - Kanal listesini al: Şebekeden kullanılabilir tüm şebeke kanallarının listesini almanızı sağlar.
  - Dil: Şebeke yayını mesajlarını görüntülemek için tercih edilen dilleri ayarlamanızı sağlar.
- Sabit Arama: Yalnızca sınırlı sayıda telefon numarasını aramak üzere ayarlamanızı sağlar.
  - **Sabit Arama Modu**: FDN (Sabit Arama Numarası) modunu etkinleştirmenizi sağlar.
  - Sabit arama numarası: FDN listesini ayarlamanızı sağlar.
- Şebekeler: Bir şebekeye bağlanmak için aşağıdaki seçeneklerden birini ayarlayın.
  - Geçerli şebeke: Geçerli şebekeyi görüntülemenizi sağlar.

 Şebeke seçimi: Aygıtı, hücresel şebeke listesini otomatik veya el ile seçecek şekilde ayarlamanızı sağlar.

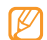

Diğer şebekeden servis almak için kendi şebekenizle dolaşım anlaşması olan bir şebeke seçmeniz gerekir.

### > Sesli aramalar

- Otomatik Yanıtla: Siz ahizesiz aksesuarları kullanırken aygıtın gelen aramayı otomatik olarak kabul etmesinden önceki bekleme süresini ayarlamanızı sağlar.
- Arama Bekletme: Bir arama sırasında başka bir arama geldiğinde telefonunuzun sizi uyarmasını sağlar.
- Arama Engelleme: Gelen veya giden aramaları sınırlandırın.
  - Gelen aramaları engelle: Gelen arama engelini etkinleştirmenizi veya devre dışı bırakmanızı sağlar.
  - Giden aramaları engelle: Giden arama engelini etkinleştirmenizi veya devre dışı bırakmanızı sağlar.

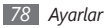

- Arama Yönlendirme: Gelen aramaları başka bir numaraya aktarabilirsiniz.
  - Koşulsuz: Tüm sesli aramaların aktarılmasını sağlar.
  - **Meşgulse**: Telefon meşgulken gelen aramaların aktarılmasını sağlar.
  - Yanıt Yoksa: Cevaplamadığınız aramaların aktarılmasını sağlar.
  - **Ulaşılamıyorsa**: Aygıt kapalı veya servis dışı olduğunda gelen aramaların aktarılmasını sağlar.

## > Görüntülü Aramalar

- Giden Resim: Video araması sırasında kendinizi gösterip göstermeyeceğinizi ayarlamanızı ve Gizle beni seçeneğini kullandığınızda görüntülenecek bir resmi seçmenizi sağlar.
- Arama Hata Seçenekleri: Bir görüntülü aramaya bağlanılmadığında aygıtı sesli arama denemesi veya metin mesajı göndermesi için ayarlamanızı sağlar.

- Arama Engelleme: Gelen veya giden aramaları sınırlandırın.
- Arama Yönlendirme: Gelen aramaları başka bir numaraya aktarabilirsiniz.

### Kendi Numaralarım

SIM veya USIM kartındaki telefon numaranızı kaydetmenizi sağlar. Kaydedilen numara SIM veya USIM kartınızdaki gerçek abone telefon numarasını etkilemez.

## Sesler

Çeşitli ses ayarlarını özelleştirin.

- Zil sesleri: Gelen aramalar için bir zil sesi ayarlamanızı sağlar.
- Diğer sesler: Çeşitli ses türleri için bir ses ayarlamanızı sağlar.
- **DNSe**: Windows Media Player için bir ses efekti veya ekolayzır seçeneği seçmenizi sağlar.

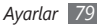

## Ekran

Ekran ayarlarını değiştirmenizi sağlar.

- Giriş Ekranı
  - Giriş ekranı düzeni: Başlangıç ekranı için bir düzen ayarlamanızı sağlar.
  - Son Programları Göster: <Başlat> seçeneğine bastığınızda Son Kullanılan Programlar ekranını görüntülemek üzere ayarlamanızı sağlar.
  - Renk düzeni: Bir dış görünüm rengi ayarlamanızı sağlar.
  - Arka plan resmi: Bir duvar kağıdı ayarlamanızı sağlar.
  - Ekran kapanma süresi: Kullanılan ekran Başlangıç ekranına dönmeden önceki bekleme zamanını ayarlamanızı sağlar.
- Başlat Menüsü Stili: <Başlat> seçeneğine bastığınızda menü stilini ayarlayın.

## Profiller

Ses profilini değiştirin.

## Tarih ve Saat

Tarih ve saat görünümünü ve işleyişini kontrol edin.

- Saat dilimi: Saat dilimini ayarlamanızı sağlar.
- Tarih: Geçerli tarihi ayarlamanızı sağlar.
- Saat: Geçerli saati ayarlamanızı sağlar.
- Otomatik güncelleme: Şebekeden saat bilgisini almak ve geçerli saati otomatik olarak güncellemek için ayarlamanızı sağlar. Bu seçenek ancak şebekeniz tarafından destekleniyorsa kullanılabilir.

## Bağlantılar

İnternete veya özel ağınıza bağlanabilmek için Bluetooth kablosuz özelliğini veya USB bağlantısını kontrol edin ve GPRS, proxy, VPN ve Wi-Fi bağlantılarını kurun.

## > Kablosuz Yöneticisi

Aygıtınızın kablosuz işlevlerini veya Wi-Fi ve Bluetooth kablosuz özelliğini devre dışı bırakmak veya etkinleştirmek için ayarlayın.

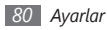

## > Aktar

Aygıtınızı diğer Bluetooth aygıtlarından veri almak üzere sinyal alması için ayarlayın.

## > Bluetooth

- Bluetooth: Bluetooth kablosuz özelliğini kontrol etmek (bakınız "Bluetooth" ► sf. 64).
- **Bilgilerim**: Aygıtınızın adını ve diğer bilgilerini kontrol etmenizi sağlar.
- Akıllı Eşleşme Ayarı
  - Akıllı Eşleşme Etkinleştiriliyor: Önceden belirlenmiş PIN kodlarını kullanarak aygıtın diğer Bluetooth aygıtları ile otomatik eşleşmesini ayarlamanızı sağlar.
  - Kendi PIN Kodunu ekle: Diğer Bluetooth aygıtları ile otomatik olarak eşleşmede kullanmak için kendi PIN kodunuzu eklemenizi sağlar.
- Sınırlı Görünürlük Modu Ayarları: Aygıtınızın görülebilir olduğu süreyi ayarlamanızı sağlar.

- FTP Sunucu Ayarları
  - Bluetooth Kimlik Denetimi: Bluetooth kimlik doğrulamayı etkinleştirmenizi veya devre dışı bırakmanızı sağlar.
  - **OBEX Kimlik Denetimi**: OBEX kimlik doğrulamayı etkinleştirmenizi veya devre dışı bırakmanızı sağlar.
  - Yazılabilir: Diğer aygıtların sizin aygıtınıza yazabilmesine izin verip vermeyeceğinizi ayarlamanızı sağlar.
  - **Paylaşılan Klasör**: Alınan verinin kaydedileceği klasörü değiştirmenizi sağlar.
- **Yazıcı**: Bluetooth yazıcıları aygıtınızla eşleştiğinde varsayılan Bluetooth yazıcısı ayarlamanızı sağlar.
  - Blu resi
- Bluetoot yazıcı seçildiğinde **İçerik Yöneticisi**'den resimleri yazdırabilirsiniz.
- SIM Erişim Profili: Aygıtınızı içindeki SIM veya UIM kartını kullanarak bağlı bir Bluetooth ahizesiz araç kiti ile arama yapma veya cevaplamaya ayarlamanızı sağlar.
- Mesaj Erişim Seçenekleri: Mesaj görüntüleyip yanıtlayabileceğiniz Bluetooth ile bağlı bir araç kitine yeni gelen mesajları yönlendirmek için cihazınızı ayarlayın.

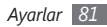

## > USB

Cihazınızı bir bilgisayara bağladığınızda nasıl çalışacağını belirleyebilirsiniz.

- **USB bağlantı ayarları**: Aygıtınızı PC'ye bağladığınızda USB modunun aktifleştirilmesini ayarlamanızı sağlar.
- Gelişmiş ağ işlevselliğini etkinleştir: ActiveSync ile bir PC'ye bağlı iken gelişmiş şebeke işlevselliğini etkinleştirmenizi veya devre dışı bırakmanızı sağlar.
- Bağlantıda sor: Aygıtınızı bir PC'ye bağlandığında hangi USB modunu kullanacağını sormasını ayarlamanızı sağlar.

## > GPRS

GPRS bağlantılarını ayarlama. Aşağıdaki seçeneklere erişmek için **Yeni...**'i seçin:

- Açıklama: GPRS bağlantısı için bir isim ayarlamanızı sağlar.
- Bağlantı hedefi: İnternete bağlanmak üzere kullanmak için bir ağ tipi ayarlamanızı sağlar.
- Erişim noktası: Bir erişim noktası ismi ayarlamanızı sağlar.

- Kullanıcı adı: Kullanıcı adını ayarlamanızı sağlar.
- Parola: GPRS bağlantısı için bir şifre ayarlamanızı sağlar.
- Doğrulama Türü: Bir kimlik doğrulama türü seçmenizi sağlar.
- Birincil DNS: Birincil etki alanı adı sisteminin (DNS) adresini ayarlamanızı sağlar.
- İkincil DNS: İkincil etki alanı adı sisteminin (DNS) adresini ayarlamanızı sağlar.
- IP adresi: Hizmet sunucunuz tarafından verilen ağ geçidi IP adresini girmenizi sağlar.

## > Proxy

Proxy bağlantılarını ayarlama. Aşağıdaki seçeneklere erişmek için **Yeni...**'i seçin:

- Açıklama: Proxy bağlantısı için bir isim ayarlamanızı sağlar.
- Bağlantı kaynağı: Bağlantı kurmak için kullanılacak ağ türünü ayarlamanızı sağlar.
- **Bağlantı hedefi**: İnternete bağlanmak üzere kullanmak için bir ağ tipi ayarlamanızı sağlar.

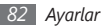

- Proxy (ad:bğln.nokt.): Proxysunucusuna bir isim ve bağlantı noktası numarası ayarlamanızı sağlar.
- Tür: Proxy sunucusuna bağlanmak için kullanılacak ağ türünü ayarlamanızı sağlar.
- Kullanıcı adı: Kullanıcı adını ayarlamanızı sağlar.
- Parola: Proxy bağlantısı için bir şifre ayarlamanızı sağlar.

## > VPN

VPN sunucu bağlantılarını ayarlama.Aşağıdaki seçeneklere erişmek için **Yeni...**'i seçin:

- Açıklama: VPN bağlantısı için bir isim ayarlamanızı sağlar.
- VPN türü: VPN türü ayarlamanızı sağlar.
- Sunucu: VPN sunucusu için bir isim ayarlamanızı sağlar.
- Bağlantı kaynağı: Bağlantı kurmak için kullanılacak ağ türünü ayarlamanızı sağlar.
- Bağlantı hedefi: İnternete bağlanmak üzere kullanmak için bir ağ tipi ayarlamanızı sağlar.
- Kullanıcı adı: Kullanıcı adını ayarlamanızı sağlar.

- Parola: VPN bağlantısı için bir şifre ayarlamanızı sağlar.
- Etki alanı: Bir etki alanı ismi ayarlamanızı sağlar.
- IPSec kimlik doğrulama: VPN türünü IPSec/L2TP olarak ayarlarsanız kimlik doğrulama türünü ayarlamanızı sağlar.
- IPSec Ön. paylş. anahtarı: Kimlik doğrulama türünü Önceden Paylaşılmış Anahtar'a ayarladıysanız bir önceden paylaşılmış anahtar ayarlamanızı sağlar.

### 🕨 Wi-Fi

Kablosuz LAN kullanımını denetleme.

## > Wi-Fi durumu

Aygıtınızın adresini görüntüleyin.

## > Wi-Fi Herzaman açık

Wi-Fi bağlantınızı her zaman etkin olacak şekilde ayarlayın.

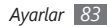

### > GPS

 Gelişmiş GPS Ayarları: Konumlama işlevinin hızını ve doğruluğunu artırın ve gezinmeyi hücresel şebekelerin erişemediği alanları da kapsayacak şekilde genişletin.

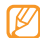

Bu özellik bölgenize bağlı olarak kullanılamayabilir.

• **Bağlantı**: Herhangi GPS uygulamasının kullanması için bir port ayarlamanızı sağlar.

### > Etki Alanına Kayıt

Şirket kaynaklarınıza yeni etki alanı isimlerini kaydettirin.

## Güvenlik

Güvenlik kodunu ayarlayabilir ve güvenlik sertifikalarını veya güvenlik modüllerini yönetebilirsiniz.

- Aygıt Kilidi: Cihaz için kilit kodunu ayarlamanızı sağlar.
- **SIM PIN'i Etkinleştir**: Aygıtı her açtığınızda PIN isteyecek şekilde ayarlamanızı sağlar.

- SIM Kilidini etkinleştir: Aygıtı yalnızca SIM veya USIM kartınız için kullanmak üzere ayarlamanızı sağlar; SIM veya USIM Kilidi etkinleştirilirse, aygıtınızda başka bir SIM veya USIM kartı kullanamazsınız.
- PIN2 kodunu değiştir: PIN2'yi değiştirmenizi sağlar.
- Sertifikalar: Güvenlik sertifikalarını görüntülemenizi sağlar. Bu sertifikalar kişisel verilerinizin güvenliğini korumanıza ve virüslerden veya diğer tehlikeli yazılımlardan korunmanıza yardımcı olur.
- **Şifreleme**: Dosyaları bellek kartına yerleştirildiğinde şifrelemek üzere ayarlamanızı sağlar.
- Engelleme Şifresini Değiştir: Arama engelleme şifresini değiştirmenizi sağlar.
- Sıfırlama şifresini değiştir: Aygıtınızı sıfırlarken kullanılan şifreyi değiştirmenizi sağlar.
- **Sıfırlama**: Ayarları varsayılan orijinal ayarlara döndürebilirsiniz.

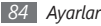

- Mobil İzleyici: Birisi aygıtınızı başka bir USIM veya SIM kartla kullanmayı denediğinde ailenize veya arkadaşlarınıza hazır takipçi mesajı gönderecek şekilde ayarlamanızı sağlar. Servis sağlayıcınız tarafından desteklenen belirli özelliklere bağlı olarak bu özellik kullanılamayabilir.
- DivX Kayıt: DivX kodlaması ile korunan videoları aygıtınızda oynatabilmek için kayıt yaptırmak için kayıt kodunuzu kontrol edin.

## **Programları Kaldır**

Aygıtınıza kurmuş olduğunuz programları kaldırmanızı sağlar. Bir programa gidin ve <**Menü**> → **Kaldır** seçeneğine basın.

## **Güç Yönetimi**

- Ana pil: Kalan pili görüntülemenizi sağlar.
- Pille çalışırken arkaplan aydınlatma zamanı: Aydınlatmanın kapanmasından önce beklenen süreyi ayarlamanızı sağlar.

- Prizde çalışırken arkaplan aydınlatma: Seyahat adaptörü bağlı olduğunda aydınlatmanın kapanmasından önce beklenen süreyi ayarlamanızı sağlar.
- Ekran zaman aşımı: Ekranın kapanmasından önce beklenen süreyi ayarlamanızı sağlar.
- Ekran parlaklığı: Ekranın parlaklığını ayarlamanızı sağlar.
- Klavye arka ışık açık: Klavye arka ışığının çalışacağı zaman seçeneğini ayarlamanızı sağlar. Özel süre seçeneğini belirlerseniz, aşağıdaki seçenekleri ayarlayabilirsiniz.
- **Başlangıç**: Klavye arka ışığının çalışmasının başlangıç zamanını ayarlamanızı sağlar.
- Bitiş saati: Klavye arka ışığının çalışmasının bitiş zamanını ayarlamanızı sağlar.

## Hafıza bilgisi

Aygıtta ve bellek kartında kullanılmakta olan bellekle ilgili bilgiyi görüntüleyin.

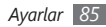

## Alt Tuşu Ayarları

[**Alt**] tuşuna ve belirli tuşlara uzun basarak uygulamalara veya işlevlere kolaylıkla erişmek için kısayol ayarlamanızı sağlar.

## **Operatör Ayarları**

Kullanmak istediğiniz mobil şebeke operatörünü seçin.

## **Bölgesel Ayarlar**

- Dil: Ekran dilini ayarlamanızı sağlar (tüm menüler ve uygulamalar için).
- Yerel ayar: Bölgenizi seçmenizi sağlar.
- Kısa tarih stili: Bir tarih biçimi seçmenizi sağlar.
- Uzun tarih stili: Bir tarih biçimi seçmenizi sağlar.
- Saat biçimi: Zaman biçimini ayarlamanızı sağlar.
- **Pozitif sayı**: Pozitif sayıları istediğiniz gibi görünecek şekilde ayarlamanızı sağlar.
- **Negatif sayı**: Negatif sayıları istediğiniz gibi görünecek şekilde ayarlamanızı sağlar.

- **Pozitif para birimi**: Pozitif para birimini istediğiniz gibi görünecek şekilde ayarlamanızı sağlar.
- Negatif para birimi: Negatif para birimini istediğiniz gibi görünecek şekilde ayarlamanızı sağlar.

## Sahip Bilgileri

Kişi bilginizi ayarlayın.

## Erişilebilirlik

 Onaylama zaman aşımı: Onaylanmayan bir eylem zaman aşımına uğramadan önce ne kadar süre bekleneceğini ayarlamanızı sağlar.

## Hakkında

Aygıtınızın bilgisini görüntüleyin.

## Sürüm

Aygıtınızın sürümünü görüntüleyin.

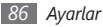

## Hata Raporlama

Yazılımın çalışması sırasında bir hata olduğunda aygıtınızı Microsoft'a hata raporu gönderecek şekilde ayarlayın. Bu rapor, Microsoft'un ürünün gelecekteki sürümlerini geliştirmesine yardımcı olur.

## **Yasal Bilgi**

Açık kaynak duyuru belgesini görüntüleyin.

## Müşteri Görüşü

Aygıtınızı Windows Mobile ürünlerini nasıl kullandığınıza dair geri bildirim gönderecek şekilde ayarlayın. Bu geri bildirim, ürünün gelecekteki sürümlerini geliştirmek üzere eğilimleri ve kullanım şablonlarını belirlemeye yardımcı olur.

## Yönetilen Programlar

Kurulan uygulamaların detaylarını görüntüleyin.

## E-posta Ayarı

Yeni bir e-posta hesabını oluşturun.

## **Aygıt Adı**

Aygıtınızın isminin şebekedeki aygıtı tanımlamak üzere kullanılmasını ayarlayın.

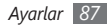

# Sorun giderme

Cihazınızla ilgili sorunlarınız varsa, lütfen servis yetkisini aramadan önce aşağıdaki yordamları deneyin.

# Aygıtınızı açtığınızda veya kullandığınız sırada, aşağıdaki kodlardan birini girmenizi ister:

| Kod    | Sorunu çözmek için şunu deneyin:                                                                                                    |
|--------|----------------------------------------------------------------------------------------------------|
| Parola | Aygıtın kilit özelliği etkinleştirildiyse, aygıt<br>için ayarlamış olduğunuz parolayı girmeniz<br>gerekir.                                                                                                    |
| PIN    | Cihazı ilk kez kullanırken veya PIN özelliği<br>etkinleştirildiğinde SIM veya USIM kartla<br>birlikte verilen PIN kodunu girmeniz<br>gerekir. <b>SIM PIN'i Devre Dışı Bırak</b><br>seçeneğini kullanarak bu özelliği devre dışı<br>bırakabilirsiniz. |

| Kod  | Sorunu çözmek için şunu deneyin:                                                                                                    |
|------|----------------------------------------------------------------------------------------------------|
| PUK  | Genellikle PIN kodunun birkaç kez yanlış<br>girilmesi nedeniyle SIM veya USIM kartınız<br>bloke olur. Servis sağlayıcınız tarafından<br>verilmiş olan PUK kodunu girmeniz gerekir. |
| PIN2 | PIN2 gerektiren bir menüye eriştiğinizde,<br>SIM veya USIM kart ile birlikte verilen<br>PIN2 kodunu girmelisiniz. Ayrıntılı bilgi için<br>servis sağlayıcınıza başvurun.           |

# Cihazınız bir sinyal göstermiyor (şebeke simgesinin yanında hiçbir çubuk görünmüyor)

- Sinyalin zayıf olduğu veya kötü alındığı bir yerdeyseniz sinyal alımı azalabilir. Başka bir yere gidin ve tekrar deneyin.
- Abone olmadan bazı seçeneklere erişemezsiniz. Daha fazla bilgi için servis sağlayıcınıza danışın.

#### Aramalar iptal ediliyor

Sinyalin zayıf olduğu veya kötü alındığı bir yerdeyseniz şebeke bağlantısını kaybedebilirsiniz. Başka bir yere gidin ve tekrar deneyin.

#### Giden aramalar bağlanmıyor

- Ara tuşuna bastığınızdan emin olun.
- Doğru şebekeye erişmiş olduğunuzdan emin olun.
- Aradığınız telefon numarası için arama engelleme özelliğini ayarlamadığınızdan emin olun.

#### Gelen aramalar bağlanmıyor

- Aygıtınızın açık olduğundan emin olun.
- Doğru şebekeye erişmiş olduğunuzdan emin olun.
- Gelen telefon numarası için arama engelleme özelliğini ayarlamadığınızdan emin olun.

#### Arama sırasında diğerleri sizi duyamıyor

- Dahili mikrofonun önünü kapatmadığınızdan emin olun.
- Mikrofonun ağzınıza yakın olduğundan emin olun.
- Kulaklık kullanıyorsanız doğru şekilde bağlandığından emin olun.

#### Ses kalitesi kötü

- Aygıtın dahili antenini engellemediğinizden emin olun.
- Sinyalin zayıf olduğu veya kötü alındığı bir yerdeyseniz sinyal alımını azalabilir. Başka bir yere gidin ve tekrar deneyin.

#### Kişilerden arama yaparken arama bağlanmıyor

- Kişi listesinde doğru numaranın kayıtlı olduğundan emin olun.
- Gerekirse, numarayı yeniden girin ve kaydedin.
- Kişinin telefon numarası için arama engelleme özelliğini ayarlamadığınızdan emin olun.

# Aygıt bip sesi çıkarıyor ve pil simgesi yanıp sönüyor

Piliniz zayıf. Aygıtı kullanmaya devam etmek için pilinizi tekrar şarj edin veya değiştirin.

# Pil gerektiği gibi dolmuyor veya aygıt kapanıyor

- Pilin iletken uçları kirlenmiş olabilir. Sarı renkli temas noktalarını temiz, yumuşak bir bezle silin ve pili tekrar şarj etmeyi deneyin.
- Pil artık tamamen şarj olmuyorsa, eski pili uygun şekilde atın ve yerine yenisini takın (doğru atma talimatları için yerel düzenlemelere bakın).

#### Cihazınız dokunulamayacak kadar çok ısınıyor.

Daha fazla güç gerektiren uygulamaları kullandığınızda ya da uygulamaları aygıtınızda uzun süre kullandığınızda, aygıtınız ısınabilir. Bu normaldir ve aygıtınızın kullanım ömrünü veya performansını etkilemez.

#### Kamerayı başlatırken hata mesajları görünüyor

Samsung cep aygıtınızın kamera uygulamasını çalıştırmak için yeterli miktarda kullanılabilir belleği ve pil gücü olmalıdır. Kamerayı başlatırken hata mesajları alıyorsanız, şunu deneyin:

- Pili şarj edin veya şarjı tam olan bir pille değiştirin.
- Dosyaları bir PC'ye aktararak veya aygıtınızdan dosya silerek bellekte bir miktar yer açın.
- Aygıtı yeniden başlatın. Bu ipuçlarını denedikten sonra kamera uygulamasında sorun yaşamaya devam ederseniz, bir Samsung Servis Merkezi'ne başvurun.

# FM radyoyu başlatırken hata mesajları görünüyor

Samsung cep telefonunuzdaki FM radyo uygulaması, anten olarak kulaklık kablosunu kullanır. Kulaklık bağlı değilse, FM radyonun radyo istasyonları alması mümkün değildir. FM radyoyu kullanmak için, öncelikle kulaklığın doğru şekilde bağlandığından emin olun. Ardından, geçerli radyo istasyonlarını tarayın ve kaydedin.

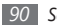

Bu adımları uyguladıktan sonra FM radyoyu hala kullanamıyorsanız, istediğiniz istasyona başka bir radyo alıcısıyla erişmeyi deneyin. İstasyonu başka bir alıcıyla duyabiliyorsanız, aygıtınızın kontrol edilmesi gerekebilir. Bir Samsung Servis Merkezi'ne başvurun.

#### Müzik dosyalarını açarken hata mesajları görünüyor

Bazı müzik dosyaları çeşitli sebeplerden ötürü Samsung cep telefonunuzda çalmayabilir. Aygıtınızda müzik dosyaları açarken hata mesajları alıyorsanız, şunu deneyin:

- Dosyaları bir PC'ye aktararak veya aygıtınızdan dosya silerek bellekte bir miktar yer açın.
- Müzik dosyasının Dijital Hak Yönetimi (DRM) korumalı olmadığından emin olun. Dosya DRM korumalı ise, dosyayı çalmak için doğru lisansa veya anahtara sahip olduğunuzdan emin olun.
- Aygıtınızın dosya türünü desteklediğinden emin olun.

#### Başka bir Bluetooth aygıtı konumlandırılmadı

- Aygıtınızda Bluetooth kablosuz özelliğinin etkinleştirildiğinden emin olun.
- Gerekirse, bağlanmak istediğiniz aygıtta Bluetooth kablosuz özelliğinin etkinleştirildiğinden emin olun.
- Aygıtınızın ve diğer Bluetooth aygıtının maksimum Bluetooth aralığı (10 metre) içinde olduğundan emin olun.
  Yukarıdaki ipuçlarıyla sorun çözülmezse, bir Samsung Servis Merkezi'ne başvurun.

# Aygıtı PC'ye bağladığınızda bağlantı kurulmuyor

- Kullanmakta olduğunuz PC veri kablosunun aygıtınızla uyumlu olduğundan emin olun.
- PC'nizde doğru sürücülerin yüklenmiş ve güncellenmiş olduğundan emin olun.

#### Aygıtınız donuyor veya önemli hatalar var

Cihazınız donarsa veya takılırsa, yeniden işlevsellik kazanmak için programları kapamanız veya cihazı sıfırlamanız gerekebilir. Eğer cihazınız hala yanıt veriyor ama program donduysa, programı Görev Yöneticisi yardımıyla kapatın.

Eğer bu işlem sorunu çözmezse, cihazınızı sıfırlayın. Başlat menüsünden **Ayarlar**  $\rightarrow$  **Diğer...**  $\rightarrow$  **Güvenlik**  $\rightarrow$  **Diğer...**  $\rightarrow$  **Sıfırlama** seçeneğini belirleyin.

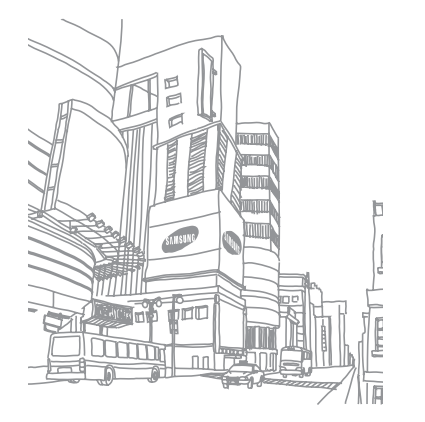

# Güvenlik önlemleri

Kendinize, başkalarına veya aygıtınıza zarar vermekten kaçınmak için, aygıtınızı kullanmadan önce aşağıdaki bilgilerin tamamını okuyun.

#### Uyarı: Elektrik şoku, yangın ve patlamayı önleyin

Hasarlı güç kablolarını veya fişleri, ya da gevşek elektrik prizlerini kullanmayın

Islak elle güç kablosuna dokunmayın veya şarj cihazını kablosundan çekerek çıkarmayın

Güç kablosunu bükmeyin veya zarar vermeyin

Aygıtınızı şarj sırasında kullanmayın veya aygıtınıza ıslak elle dokunmayın

Şarj cihazına veya pile kısa devre yaptırmayın

Şarj cihazına veya pili düşürmeyin ya da darbe almasına neden olmayın

Pili üretici tarafından onaylanmayan şarj cihazlarıyla şarj etmeyin

#### Hasarlı veya sızıntı yapan Lityum İyon (Li-Ion) pil kullanmayın

Li-Ion pillerinizi güvenli bir şekilde atmak için, size en yakın yetkili servis merkezine başvurun.

#### Pilleri ve şarj cihazlarını kullanırken ve atarken dikkatli olun

- Yalnızca aygıtınız için özel olarak tasarlanmış ve Samsung tarafından onaylanmış pilleri ve şarj cihazlarını kullanın. Uyumsuz piller ve şarj cihazları ciddi yaralanmalara neden olabilir veya aygıtınıza zarar verebilir.
- Pilleri veya aygıtları asla ateşe atmayın. Kullanılan pilleri veya aygıtları atarken tüm yerel düzenlemelere uyun.
- Pilleri veya aygıtları asla mikrodalga fırın, soba veya radyatör gibi ısıtıcı cihazların üzerine ya da içine koymayın. Piller aşırı ısındığında patlayabilir.
- Pili asla ezmeyin veya üzerinde delik açmayın. Pili yüksek dış basınç altında bırakmayın, aksi halde dahili kısa devre yapabilir ve aşırı ısınabilir.

## Aygıtı, pilleri ve şarj cihazlarını koruyarak zarar görmelerini önleyin

- Aygıtınızı ve pilleri çok soğuk veya çok sıcak ortamlarda bırakmayın.
- Aşırı sıcaklıklar aygıtın deformasyonuna neden olabilir, aygıtınızın ve pillerin şarj kapasitesini ve kullanım ömrünü azaltabilir.

- Pillerin metal nesnelerle temas etmesini engelleyin; aksi takdirde pillerinizin + ve – uçları arasında bağlantı oluşabilir ve bu bağlantı pillerin geçici veya kalıcı bir şekilde hasar görmesine neden olabilir.
- Hasarlı bir şarj cihazını veya pili asla kullanmayın.

#### Dikkat: Aygıtınızı kısıtlı alanlarda kullanırken tüm güvenlik uyarılarına ve düzenlemelere uyun

#### Aygıtınızı yasak olan yerlerde kapatın

Belirli bir alanda mobil aygıtın kullanımını kısıtlayan tüm düzenlemelere uyun.

#### Aygıtınızı diğer elektronik aygıtların yakınında kullanmayın

Çoğu elektronik aygıt radyo frekans sinyalleri kullanır. Aygıtınız, diğer elektronik aygıtları etkileyebilir.

#### Aygıtınızı kalp pilinin yakınında kullanmayın

- Aygıtınız kalp pilini etkileyebileceğinden, aygıtınızı mümkünse kalp pilinin 15 cm yakınında kullanmaktan kaçının.
- Aygıtınızı kullanmanız gerekiyorsa, kalp pilinden en az 15 cm uzakta tutun.
- Kalp pilinin olası etkilenmesini minimuma indirmek için, aygıtınızı vücudunuzda kalp pilinin bulunduğu tarafın aksi yönünde kullanın.

#### 94

Güvenlik önlemleri

## Aygıtınızı hastanede veya tıbbi ekipmanın yakınında kullanmayın, radyo frekansından etkilenebilir

Herhangi bir tıbbi ekipmanı şahsen kullanıyorsanız, ekipmanınızın radyo frekansından etkilenmemesini sağlamak için ekipmanın üreticisine başvurun.

#### İşitme cihazı kullanıyorsanız, radyo frekansı hakkında bilgi için üreticiye başvurun

Bazı işitme cihazları, aygıtınızın radyo frekansından etkilenebilir. İşitme cihazınızın güvenliğini sağlamak için üreticiye başvurun.

#### Patlama olasılığı olan ortamlarda aygıtı kapatın

- Patlama olasılığı olan ortamlarda pili çıkarmak yerine aygıtınızı kapatın.
- Patlama olasılığı olan ortamlarda düzenlemelere, talimatlara ve işaretlere her zaman uyun.
- Aygıtınızı yakıt ikmal noktalarında (benzin istasyonları) veya yakıt ya da kimyasal maddelerin yakınında kullanmayın.
- Yanıcı sıvıları, gazları veya patlayıcı malzemeleri aygıtınızla, parçalarıyla veya aksesuarlarıyla aynı yerde saklamayın ya da taşımayın.

#### Hava taşıtındayken aygıtınızı kapatın

Hava taşıtında aygıtınızı kullanmanız yasadışıdır. Aygıtınız, hava taşıtının elektronik navigasyon araçlarını etkileyebilir.

## Motorlu taşıttaki elektronik aygıtlar, aygıtınızın radyo frekansı nedeniyle bozulabilir

Arabanızdaki elektronik aygıtlar, aygıtınızın radyo frekansı nedeniyle bozulabilir. Daha fazla bilgi için üreticiye başvurun.

#### Taşıt kullanırken, mobil aygıt kullanımıyla ilişkili tüm güvenlik uyarılarına ve düzenlemelerine uyun

Sürüş sırasında, öncelikli sorumluluğunuz taşıtı güvenli olarak kullanmaktır. Kanunlar tarafından yasaklanmışsa, sürüş sırasında asla mobil aygıtınızı kullanmayın. Sizin ve diğerlerinin güvenliği için, sağduyulu davranın ve aşağıdaki ipuçlanın unutmayın:

- Ahizesiz aygıt kullanın.
- Aygıtınızı ve hızlı arama, tekrar arama gibi yardımcı özelliklerini öğrenin. Bu özellikler mobil aygıtınızla arama yapmak veya gelen aramaları cevaplamak için gereken zamanı azaltmanıza yardımcı olur.
- Aygıtınızı kolay ulaşılabilecek bir yere koyun. Kablosuz aygıtınızı, gözlerinizi yoldan uzaklaştırmadan ulaşılacak şekilde yerleştirin. Uygunsuz bir zamanda arama geldiğinde, telesekreterinizin sizin yerinize cevap vermesine izin verin.
- Konuştuğunuz kişiye araç kullanmakta olduğunuzu söyleyin. Yoğun trafikte veya tehlikeli hava şartlarında aramaları erteleyin. Yağmur, sağanak, kar, buz ve yoğun trafik tehlikeli olabilir.

- Not almayın veya telefon numarası aramayın. "Yapılacaklar" listesinde dolaşmak veya adres rehberinize göz atmak, temel sorumluluğunuz olan güvenli sürüşten dikkatinizi uzaklaştırır.
- Mantıklı zamanlarda arama yapın ve trafiği değerlendirin. Hareket halinde olmadığınızda veya trafiğe girmeden önce arama yapın. Aramalarınızı arabanızın hareketsiz olacağı zamanlara göre planlamaya çalışın. Arama yapmanız gerekirse, sadece birkaç numaraya basın, yolu ve aynalarınızı kontrol edin, sonra devam edin.
- Dikkatinizi dağıtabilecek gergin veya duygusal konuşmalara girmeyin. Konuştuğunuz kişilere araç kullanmakta olduğunuzu bildirin ve dikkatinizi yoldan uzaklaştırabilecek konuşmaları erteleyin.
- Aygıtınızı yardım istemek için kullanın. Yangın, trafik kazası veya acil tıbbi durumlarda, yerel acil durum numarasını arayın.
- Aygıtınızı acil durumlarda diğerlerine yardım etmek için kullanın. Hayati tehlikenin bulunduğu bir otomobil kazası, suç vakası veya ciddi bir acil durum gördüğünüzde, yerel acil durum numarasını arayın.
- Gerektiğinde yol üzeri yardım veya acil durum harici özel yardım numarasını arayın. Ciddi bir tehlike oluşturmayan bozulmuş bir araç, bozuk bir trafik işareti, kimsenin yaralanmadığı ufak bir trafik kazası veya çalınmış olduğunu bildiğiniz bir araç gördüğünüzde, yol üzeri yardımı veya başka bir acil durum harici özel numarayı arayın.

#### Mobil aygıtınız için doğru bakım ve kullanım

#### Aygıtınızı kuru tutun

- Nem ve her türlü sıvı, aygıt parçalarına veya elektronik devrelere zarar verebilir.
- Islak olduğunda, pili aygıtınızı açmadan çıkarın. Aygıtınızı havluyla kurulayın ve servis merkezine götürün.
- Sıvılar, aygıtın içindeki su hasarını gösteren etiketin rengini değiştirir. Aygıtınız sudan zarar görürse üretici garantisi geçersiz olabilir.

#### Aygıtınızı tozlu, kirli alanlarda kullanmayın veya saklamayın

Toz, aygıtınızın bozulmasına neden olabilir.

#### Aygıtınızı eğimli yerlerde saklamayın

Aygıtınız düşerse, zarar görebilir.

#### Aygıtınızı sıcak veya soğuk alanlarda saklamayın. Aygıtınızı -20° C ila 50° C sıcaklıkta kullanın

- Aygıtınız kapalı bir taşıtın içinde bırakılırsa, içerideki sıcaklık 80° C'ye kadar ulaşabileceğinden patlayabilir.
- Aygıtınızı uzun süre doğrudan güneş ışığına maruz bırakmayın (örneğin arabanın torpido gözünde).
- Pili 0° C ila 40° C sıcaklıkta saklayın.

## Aygıtınızı bozuk para, anahtar ve kolye gibi metal nesnelerle birlikte saklamayın

- Aygıtınız deforme olabilir veya bozulabilir.
- Pilin uçları metal nesnelerle temas ederse, yangın çıkabilir.

#### Aygıtınızı manyetik alanların yakınında saklamayın

- Manyetik alanlarla temas etmesi nedeniyle aygıtınız bozulabilir veya pil boşalabilir.
- Kredi kartı, telefon kartı, banka cüzdanı ve geçiş kartı gibi manyetik şeritli kartlar, manyetik alanlardan ötürü zarar görebilir.
- Manyetik kapakları olan taşıma çantaları veya aksesuarlar kullanmayın veya aygıtınızın uzun süre manyetik alanla temas etmesine izin vermeyin.

#### Aygıtınızı ısıtıcıların, mikrodalgaların, sıcak mutfak aletlerinin veya yüksek basınçlı kapların yakınında veya içinde saklamayın

- Pil sızıntısı olabilir.
- Aygıtınız aşırı ısınabilir ve yangın çıkabilir.

## Aygıtınızı düşürmeyin veya aygıtınızın darbe almasına neden olmayın

- Aygıtınızın ekranı zarar görebilir.
- Eğilirse veya deforme olursa, aygıtınız zarar görebilir ya da parçaları bozulabilir.

## Flaşı insanların veya hayvanların gözlerine yaklaştırarak kullanmayın

Flaşın gözlere yaklaştırılarak kullanılması, geçici görme kaybına veya gözlerin zarar görmesine neden olabilir.

#### Pil ve şarj cihazında maksimum kullanım ömrü sağlayın

- Pili bir haftadan daha uzun süre şarj etmeyin; fazla şarj etmek, pilin kullanım ömrünü kısaltabilir.
- Zamanla, kullanılmayan piller boşalır ve kullanılmadan önce yeniden şarj edilmeleri gerekir.
- Şarj cihazlarını kullanmadığınız zamanlarda güç kaynaklarından çıkarın.
- Pilleri yalnızca amaçlarına uygun olarak kullanın.

#### Üreticinin onayladığı pilleri, şarj cihazlarını, aksesuarları ve birlikte verilen ürünleri kullanın

- Sıradan pillerin veya şarj cihazlarının kullanılması halinde aygıtınızın kullanım ömrü kısalabilir veya aygıt bozulabilir.
- Samsung, kendisi tarafından onaylanmayan aksesuarların veya birlikte verilen ürünlerin kullanımı sırasında kullanıcı güvenliğinden sorumlu olamaz.

#### Aygıtı veya pili ısırmayın ya da emmeyin

- Aksi takdirde, aygıtınız zarar görebilir veya patlamaya neden olabilir.
- Aygıtı çocuklar kullanıyorsa, doğru şekilde kullandıklarından emin olun.

#### Aygıtla konuşma yaparken:

- Aygıtı normal bir telefon gibi dik tutun.
- Doğrudan mikrofona konuşun.
- Aygıtınızın dahili antenine temas etmekten kaçının. Antene dokunulması halinde arama kalitesi düşebilir veya aygıtın gereğinden fazla radyo frekansı yaymasına neden olabilir.
- Aygıtı rahat bir şekilde tutun, tuşlara hafifçe basın, basmanız gereken tuş sayısını azaltan ayrıcalıklı özelliklerden (örneğin şablonlar ve tahmini metin) yararlanın ve sık sık ara verin.

#### İşitme yeteneğinizi koruyun

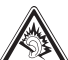

- Yüksek sese aşırı maruz kalınması halinde işitme yeteneği zarar görebilir.
- Sürüş sırasında yüksek sese aşırı maruz kalmak dikkatinizi dağıtabilir ve kaza yapmanıza neden olabilir.
- Kulaklıkları ses kaynağına takmadan önce sesi her zaman kısın ve yalnızca konuşmanızı veya müziği duymanıza yetecek minimum ses ayarını kullanın.

## Aygıtınızı yürürken veya hareket halinde kullanırken dikkatli olun

Kendinize veya başkalarına zarar vermekten kaçınmak için etrafınıza her zaman dikkat edin.

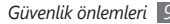

## Aygıtınızı arka ceplerinizde veya belinizin etrafında taşımayın

Düşmeniz halinde yaralanabilirsiniz veya aygıt zarar görebilir.

#### Aygıtınızı sökmeyin, değiştirmeyin veya onarmayın

- Aygıtınızdaki herhangi bir değişiklik veya tadilat halinde üretici garantisi geçersiz olabilir. Bakım için, aygıtınızı Samsung Servis Merkezi'ne götürün.
- Pili sökmeyin veya delmeyin, aksi taksirde patlama olabilir ya da yangın çıkabilir.

#### Aygıtınızı boyamayın

Boya, hareketli parçaları tıkayabilir ve düzgün çalışmalarını önleyebilir. Aygıtın boyasına veya metal parçalarına karşı alerjiniz varsa, aygıtı kullanmayı bırakın ve doktorunuza danışın.

#### Aygıtınızı temizlerken:

- Aygıtınızı veya şarj cihazınızı havluyla ya da temizlik beziyle silin.
- Pilin uçlarını pamuk parçasıyla veya havluyla temizleyin.
- Kimyasal ya da deterjan kullanmayın.

#### Ekran kırık veya çatlaksa aygıtı kullanmayın

Kırık cam veya akrilik ellerinizi ya da yüzünüzü yaralayabilir. Aygıtı onarım için Samsung Servis Merkezi'ne götürün.

## Aygıtı kullanım amacı dışında herhangi bir amaç için kullanmayın

## Aygıtı toplu ortamlarda kullanırken başkalarını rahatsız etmekten kaçının

#### Çocukların aygıtınızı kullanmasına izin vermeyin

Aygıtınız oyuncak değildir. Çocuklar kendilerini ve diğerlerini yaralayabileceğinden, aygıta zarar verebileceğinden veya faturanızı arttıran aramalar yapabileceğinden çocukların oynamasına izin vermeyin.

#### Mobil aygıtları ve ekipmanı dikkatli bir şekilde takın

- Taşıtınıza taktığınız tüm mobil aygıtların veya ilgili ekipmanın güvenli bir şekilde monte edildiğinden emin olun.
- Aygıtınızı ve aksesuarları hava yastığının bulunduğu yere veya yakınına koymaktan kaçının. Doğru takılmayan kablosuz ekipman, hava yastığı hızla şiştiğinde ciddi yaralanmalara neden olabilir.

#### Aygıtınızın bakımını yalnızca yetkili elemanlara yaptırın

Yetkili olmayan kişilerin aygıtınıza bakım yapmaya çalışması sonucunda aygıtınız zarar görebilir ve üretici garantisi geçersiz olur.

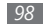

## SIM kartları veya bellek kartlarını dikkatli bir şekilde kullanın

- Aygıt bilgi aktarıyorken veya bilgiye erişiyorken kartı çıkarmayın; aksi takdirde veri kaybı olabilir ve/veya kart ya da aygıt zarar görebilir.
- Kartları güçlü şoklardan, statik elektrikten ve diğer aygıtların yaydığı elektronik parazitten koruyun.
- Kartın sarı renkli temas noktalarına veya uçlarına parmağınızla ya da metal nesnelerle dokunmayın. Kart kirlendiyse yumuşak bir bezle silin.

#### Acil servislere erişim sağlayın

Bazı bölgelerde veya durumlarda aygıtınızdan acil durum araması yapılamayabilir. Uzak yerlere veya gelişmemiş bölgelere seyahate çıkmadan önce, acil servis elemanlarıyla irtibat kurmak için alternatif bir yöntem belirleyin.

# Özgül Soğurma Oranı (SAR) sertifikası bilgileri

Aygıtınız, insanların radyo ve telekomünikasyon ekipmanının yaydığı radyo frekansı (RF) enerjisine maruz kalma miktarını sınırlayan Avrupa Birliği (AB) standartlarına uygundur. Bu standartlar, maksimum maruziyet sınırı olan (Özgül Soğurma Oranı veya SAR olarak da adlandırılır) 2,0 W/kg seviyesinin üzerindeki mobil aygıtların satışını engeller. Testler sırasında, bu model için kaydedilen en yüksek SAR değeri (7.94 W/ kg şeklindedir. Aygıt, bir sinyali en yakın baz istasyonuna iletmeye yetecek kadar RF enerjisi yayacak şeklide tasarlandığından, normal kullanımda gerçek SAR değerinin bu değerin çok daha altında olması muhtemeldir. Aygıtınız, enerji yayılımın mümkün olduğunda otomatik olarak düşürdüğünden, toplam olarak maruz kaldığınız RF enerjisini azaltır.

Bu kılavuzun arkasındaki Uygunluk Beyanı açıklaması, aygıtınızın Avrupa Radyo ve Terminal Telekomünikasyon Cihazları (R&TTE) yönetmeliğine uygun olduğunu gösterir: SAR ve ilgili AB standartları hakkında daha fazla bilgi çin Samsung web sitesini ziyaret edin.

### Bu Ürünün Doğru Şekilde Atılması

(Atık Elektrikli ve Elektronik Cihazlar)

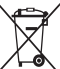

(Avrupa Birliği ve ayrı toplama sistemleri olan diğer Avrupa ülkeleri için geçerlidir)

Ürünün, aksesuarların veya ilgili belgelerin üzerinde bulunan bu işaret, ürünün ve elektronik aksesuarlarının (örn. şarj cihazı, kulaklık, USB kablo) kullanım ömrü sonunda diğer ev atıklarıyla birlikte atılmaması gerektiğini belirtir.

Atıkların kontrolsüz olarak imha edilmesinin çevre ve insan sağlığı üzerindeki zararlı etkisini engellemek için lütfen bunu diğer atık türlerinden ayırın ve malzeme kaynaklarının sürdürülebilir şekilde yeniden kullanılabilmesi için geri dönüştürülmesini sağlayın. Ev kullanıcıları, bu ürünü çevresel açıdan güvenli bir geri dönüştürme işlemi için nereye ve nasıl ulaştıracakları hakkında ayrıntlı bilgi için ürünü satın aldıkları bayi ile veya yerel resmi makamla irtibat kurmalıdır. İş kullanıcıları tedarikçileri ile irtibat kurup satın alma sözleşmesinin hüküm ve koşullarına bakmalıdır.

Bu ürün ve ürünün elektronik aksesuarları, imha için diğer ticari atıklarla karıştırılmamalıdır.

EEE Yönetmeliğine Uygundur.

#### Bu ürünün doğru şekilde atılması

|   | 1 |
|---|---|
|   |   |
| X |   |
|   |   |

(Avrupa Birliği ve ayrı pil iade sistemleri olan diğer Avrupa ülkeleri için geçerlidir)

Pildeki, kılavuzdaki veya ambalajdaki bu işaret bu üründeki pillerin kullanım ömürlerinin sonunda diğer ev atıkları ile birlikte atılmaması gerektiğini belirtir. Hg, Cd veya Pb kimyasal

sembolleri pilin EC Yönetmeliği 2006/66'da belirtilen referans değerlerin üstünde cıva, kadmiyum veya kurşun içerdiğini gösterir. Piller düzgün atılmazsa, bu maddeler insan sağlığına veya ortama zarar verebilir.

Doğal kaynakları korumak ve malzemelerin yeniden kullanılmasını özendirmek için pilleri diğer atık türlerinden ayırıp bölgenizdeki ücretsiz pil iade sistemiyle geri dönüştürülmesini sağlayın.

#### Yasal Uyarı

Bu aygıt yoluyla erişilebilen bazı içerik ve hizmetler üçüncü şahıslara ait olup telif hakkı, patent, ticari marka ve/veya diğer fikri mülkiyet kanunları ile korunmaktadır. Bu içerik ve hizmetler yalıncza ticari olmayan şahis kullanıma yönelik olarak sunulmaktadır. Hiçbir içerik veya hizmeti, içeriğin sahibi veya hizmetin sağlayıcısının izin vermediği biçimde kullanamazsınız. Yukandaki hükümleri sınırlamaksızın, geçerli içerik sahibi veya hizmet sağlayıcısı tarafından açıkça izin verilmedikçe, bu aygıt yoluyla sunulan hiçbir içerik veya hizmeti değiştiremez, kopyalayamaz, yeniden yayımlayamaz, yükleyemez, postalayamaz, iletemez, çeviremez, satamaz, türetilmiş eserler oluşturamaz, kötüye kullanamaz veya hiçbir biçimde ya da ortamda dağıtamazsınız.

"ÜÇÜNCÜ ŞAHSA AİT İÇERİK 'VE HİZMETLER "OLDUĞU GİBİ" SUNULUR. SAMSUNG BU ŞEKİLDE SUNULAN İÇERİK VEYA HİZMETİ, HİÇBİR AMAÇLA, AÇIK VEYA KAPALI BİR İFADE İLE GARANTİ ETMEMEKTEDİR. SAMSUNG AÇIKÇA, BELİRLİ BİR AMACA UYGUNLUK VEYA SATILMA GARANTILERİ DAHİL OLMAK ÜZERE ANICAK BUNLARLA SINIFILI OLMAMAK KAYDIYLA, SUNULAN HİÇBİR İÇERİK VEYA HİZMETİN DOĞRULUĞU, GEÇERLİLİĞİ, GÜNCELLİĞI, YASALLIĞI VEYA EKSİRSİZLİĞİNI GARANTİ ETMEMEKTE OLUP İHMALKARLİK DAHİL OLMAK ÜZERE HİÇBİR DURUMDA, BİR SÖZLEŞMEYE TABİ OLARAK YA DA OLMADAN, BU TÜR HASAR İHTIMALİ BİLDIRİLMİŞ OLSA BİLE SİZİN VEYA ÜÇÜNCÜ BİR ŞAHSIN HERHANGİ BİR İÇERİK VEYA HİZMETİ KULLANMASININ BİR SONUCU OLARAK VEYA İÇERİLEN BİGLİERLE BAĞLANTILI OLARAK YA DA BUNLARDAN KAYNAKLANAN

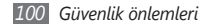

DOĞRUDAN, DOLAYLI, TESADÜFİ, ÖZEL VEYA BİR FİLLİN SONUCU OLARAK ORTAYA ÇIKAN ZARARLARDAN, AVUKAT ÜCRETİ, MASRAFLAR VEYA DİĞER ZARARLARDAN SORUMLU TUTULAMAZ."

Üçüncü şahıs hizmetlerine, herhangi bir zamanda son verilebilir veya ara verilebilir ve Samsung, hiçbir içerik ya da hizmetin herhangi bir süre boyunca kullanılabileceğine dair bir beyanda bulunmamakta veya garanti vermemektedir. İçerik ve hizmetler, Samsung'un üzerinde hiçbir kontrolünün olmadığı ağlar ve iletim olanakları yoluyla üçüncü şahıslar tarafından iletilimektedir. Bu sorumluluk reddinin genel niteliğin isınırlandırmaksızın Samsung açık bir ifade ile, bu aygıt yoluyla sunulan tüm içerik veya hizmetin kesilmesi ya da ertelenmesine dair sorumluluk veya yükümlülüğü reddetmektediri.

Samsung, içerik veya hizmetlerle ilgili müşteri hizmetinden sorumlu veya yükümlü değildir. İçerik veya hizmetlerle ilgili hizmete yönelik tüm soru ve talepler, doğrudan ilgili içerik ve hizmet sağlayıcılarına yapılmalıdır.

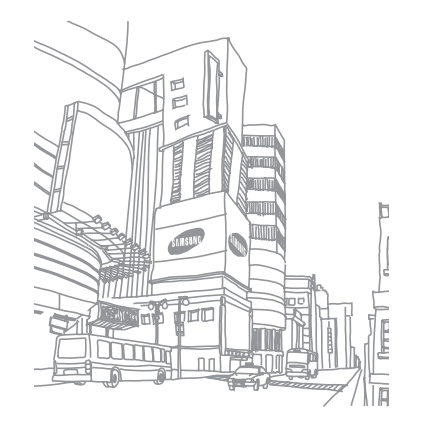

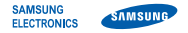

#### Uyumluluk Bildirisi (R&TTE)

Biz, Samsung Electronics

olarak sorumluluğu bize ait olmak üzere

#### GSM WCDMA Wi-Fi Cep Telefonu : GT-B6520

bu bildirinin ilgili olduğu yukarıdaki ürün, aşağıdaki standartlara ve/ veya diğer normatif belgelere uygundur.

| Güvenlik | EN 60950-1 : 2001+A11:2004          |
|----------|-------------------------------------|
| SAR      | EN 50360 : 2001<br>EN 62209-1: 2006 |
| EMC      | EN 301 489-01 V1.8.1 (04-2008)      |
|          | EN 301 489-07 V1.3.1 (11-2005)      |
|          | EN 301 489-17 V2.1.1 (05-2009)      |
|          | EN 301 489-19 V1.2.1 (11-2002)      |
|          | EN 301 489-24 V1.4.1 (09-2007)      |
| Radio    | EN 301 511 V9.0.2 (03-2003)         |
|          | EN 300 328 V1.7.1 (10-2006)         |
|          | EN 301 908-1 V3.2.1 (05-2007)       |
|          | EN 301 908-2 V3.2.1 (05-2007)       |

Tüm radyo test uygulamaları gerçekleştirilmiştir ve sonuç olarak yukarıdaki ürünün, 1999/5/EC Yönetmeliğinin tüm gerekliliklerine uygun olduğu garanti edilir.

1999/5/EC Yönetmeliğinin, 10. Maddesinde atıfta bulunulan ve Ek[IV]'te açıklanan uygunluk değerlendirme prosedürü, aşağıdaki Onaylanmış Kuruluşların katılımıyla yürütülmüştür:

BABT, Forsyth House, Churchfield Road, Walton-on-Thames, Surrey, KT12 2TD, UK\* Tanımlama işareti: 0168

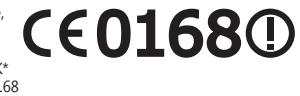

Teknik belgeler aşağıdaki adreste tutulmaktadır

Samsung Electronics QA Lab.

ve talep üzerine sunulacaktır. (AB'deki temsilci)

Samsung Electronics Euro QA Lab. Blackbushe Business Park, Saxony Way, Yateley, Hampshire, GU46 6GG, UK\* 2010.07.01 Joong-Hoo

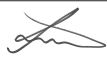

Joong-Hoon Choi / Lab Manager

(yayın yeri ve tarihi)

(yetkili kişinin adı ve imzası)

\* Bu, Samsung Servis Merkezinin adresi değildir. Samsung Servis Merkezinin adresi veya telefonu için, garanti kartına bakın veya telefonu aldığınız satıcıya başvurun.